## Cheat Sheet for EHR Documentation and Data Entry for CRS Version 24.1 Last Updated August 2024

## **Data Entry Best Practices to Meet Measures**

**Recommended use for this material**: Each facility should:

- 1. Identify their three or four key clinical problem areas.
- 2. Review the attached information.
- 3. Customize the provider documentation and data entry instructions, if necessary.
- 4. Train staff on appropriate documentation.
- 5. Post the applicable pages of the Cheat Sheet in exam rooms.

This document is to provide information to both providers and to data entry on the most appropriate way to document key clinical procedures in the Electronic Health Record (EHR). It does not include all the codes the Clinical Reporting System (CRS) checks when determining if a performance measure is met. To review that information, view the CRS short version logic at: https://www.ihs.gov/sites/crs/themes/responsive2017/display\_objects/documents/crsv24/GPRA-Measures-V241.pdf.

See Enter Information in EHR on Page 46 for detailed instructions on how to enter information into EHR.

Note: Government Performance and Results Act (GPRA) measures do not include refusals.

Table 1: Cheat Sheet for EHR Documentation and Data Entry for CRS

| Performance Measure                                                                                                    | Standard | Provider Documentation                                                                                                    | How to Enter Data in EHR                                                                                                    |
|----------------------------------------------------------------------------------------------------|----------|----------------------------------------------------------------------------------------------------|----------------------------------------------------------------------------------------------------|
| Diabetes Prevalence<br><b>Note</b> : This is not a GPRA<br>measure; however, it is<br>used in determining patients<br>that have been diagnosed<br>with diabetes. |          | <ul> <li>Standard EHR documentation for tests performed at the facility. Ask about off-site tests and record historical information in EHR:</li> <li>Date received</li> <li>Location</li> <li>Results</li> </ul> | Diabetes Prevalence Diagnosis<br>POV<br>Visit Diagnosis Entry<br>Purpose of Visit: ICD-10: E10.*-<br>E13.*<br>Provider Narrative:<br>Modifier:<br>Cause of DX: |

| Performance Measure                 | Standard                                                                                                    | Provider Documentation                                                                                                    | How to Enter Data in EHR                                                                                                    |
|-------------------------------------|----------------------------------------------------------------------------------------------------|----------------------------------------------------------------------------------------------------|----------------------------------------------------------------------------------------------------|
| Diabetes: Glycemic Control          | User Population Patients<br>DX with diabetes and with<br>an A1c:<br>Greater than (>) 9 (Poor<br>Glycemic Control)                                                                            | <ul> <li>Standard EHR documentation for tests performed at the facility. Ask about off-site tests and record historical information in EHR:</li> <li>Date received</li> <li>Location</li> <li>Results</li> </ul> | A1c Lab Test<br>Lab Test Entry<br>Enter Lab Test Type: [Enter site's<br>defined A1c Lab Test]<br>Collect Sample/Specimen: [Blood,<br>Plasma]<br>Clinical Indication:<br>CPT<br>Visit Services Entry (includes<br>historical CPTs)<br>Enter CPT: 83036, 83037, 3044F-<br>3046F, 3051F, 3052F<br>Quantity:<br>Modifier:<br>Modifier 2: |
| Diabetes: Blood Pressure<br>Control | User Population Patients<br>DX with diabetes and with<br>controlled blood pressure:<br>• Less than (<) 140/90<br>(mean systolic less<br>than [<] 140, mean<br>diastolic less than [<]<br>90) | <ul> <li>Standard EHR documentation for tests performed at the facility. Ask about off-site tests and record historical information in EHR:</li> <li>Date received</li> <li>Location</li> <li>Results</li> </ul> | Blood Pressure Data Entry<br>Vital Measurements Entry (includes<br>historical Vitals)<br>Value: [Enter as Systolic/Diastolic<br>(e.g., 140/90)]<br>Select Qualifier:<br>Date/Time Vitals Taken:                                                                                                    |

| Performance Measure                                                                     | Standard                                                                                                    | Provider Documentation                                                                                                    | How to Enter Data in EHR                                                                                                    |
|-----------------------------------------------------------------------------------------|----------------------------------------------------------------------------------------------------|----------------------------------------------------------------------------------------------------|----------------------------------------------------------------------------------------------------|
| Statin Therapy to Reduce<br>Cardiovascular Disease<br>Risk in Patients with<br>Diabetes | User Population Patients<br>DX with diabetes age 40–<br>75 or any age with<br>documented CVD or age<br>20 and older with LDL<br>greater than or equal to (≥)<br>190 or<br>hypercholesterolemia who<br>have statin therapy. | <ul> <li>Standard EHR documentation for medication dispensed<br/>at the facility. Ask about off-site medication and record<br/>historical information in EHR:</li> <li>Date received</li> <li>Location</li> <li>Dosage</li> </ul> | Statin Therapy Medication         Medication Entry         Select Medication: [Enter Statin         Therapy Prescribed Medication]         Outside Drug Name (Optional):         [Enter any additional name for the         drug]         SIG         Quantity:         Day Prescribed:         Event Date & Time:         Ordering Provider:         Statin Therapy CPT         Visit Services Entry (includes historical CPTs)         Enter CPT Code: 4013F         Quantity:         Modifier:         Modifier 2: |

| Performance Measure                 | Standard                                                                                                    | Provider Documentation                                                                                                    | How to Enter Data in EHR                                                                                                    |
|-------------------------------------|----------------------------------------------------------------------------------------------------|----------------------------------------------------------------------------------------------------|----------------------------------------------------------------------------------------------------|
| Diabetes: Nephropathy<br>Assessment | <ul> <li>User Population Patients<br/>DX with diabetes with a<br/>Nephropathy assessment:</li> <li>Estimated GFR with<br/>result during the<br/>Report Period</li> <li>Urine Albumin-to-<br/>Creatinine Ratio<br/>during the Report<br/>Period</li> <li>End Stage Renal<br/>Disease<br/>diagnosis/treatment</li> </ul> | Standard EHR documentation for tests performed at the<br>facility. Ask about off-site tests and record historical<br>information in EHR:<br>Date received<br>Location<br>Results | Estimated GFR Lab Test<br>Lab Test Entry<br>Enter Lab Test Type: [Enter site's<br>defined Est GFR Lab Test]<br>Collect Sample/Specimen: [Blood]<br>Clinical Indication:<br>Urine Albumin-to-Creatinine Ratio<br>CPT<br>Visit Services Entry (includes<br>historical CPTs)<br>Enter CPT: 82043 AND 82570<br>Quantity:<br>Modifier:<br>Modifier 2:<br>ESRD CPT<br>Visit Services Entry (includes<br>historical CPTs)<br>Enter CPT: 36147, 36800, 36810,<br>36815, 36818, 36819, 36820,<br>36821, 36831-36833, 50300,<br>50320, 50340, 50360, 50365,<br>50370, 50380, 90935, 90937,<br>90940, 90945, 90947, 90989,<br>90993, 90997, 90999, 99512,<br>3066F, G0257, G9231, M1187,<br>M1188, S2065 or S9339<br>Quantity:<br>Modifier:<br>Modifier:<br>Modifier 2: |

| Performance Measure   | Standard | Provider Documentation | How to Enter Data in EHR                                                                                |
|-----------------------|----------|------------------------|----------------------------------------------------------------------------------------------------|
| Diabetes: Nephropathy |          |                        | ESRD POV                                                                                                |
| Assessment (cont.)    |          |                        | Visit Diagnosis Entry                                                                                   |
|                       |          |                        | Purpose of Visit: ICD-10: I12.0,<br>I13.11, I13.2, N18.5, N18.6, Z48.22,<br>Z49.*, Z91.15, Z94.0, Z99.2 |
|                       |          |                        | Provider Narrative:                                                                                     |
|                       |          |                        | Modifier:                                                                                               |
|                       |          |                        | Cause of DX:                                                                                            |
|                       |          |                        | ESRD Procedure                                                                                          |
|                       |          |                        | Procedure Entry                                                                                         |
|                       |          |                        | Operation/Procedure: ICD-10:<br>5A1D70Z, 5A1D80Z, 5A1D90Z                                               |
|                       |          |                        | Provider Narrative:                                                                                     |
|                       |          |                        | Operating Provider:                                                                                     |
|                       |          |                        | Diagnosis: [Enter appropriate DX]                                                                       |

| Performance Measure  | Standard                                                                                                    | Provider Documentation                                                                                                    | How to Enter Data in EHR                                                                                                    |
|----------------------|----------------------------------------------------------------------------------------------------|----------------------------------------------------------------------------------------------------|----------------------------------------------------------------------------------------------------|
| Diabetic Retinopathy | <ul> <li>Patients with diabetes and<br/>no bilateral blindness or<br/>bilateral eye enucleation<br/>will have a qualified* retinal<br/>examination during the<br/>report period.</li> <li>*Qualified retinal exam: The<br/>following methods are<br/>qualifying for this measure:</li> <li>Dilated retinal<br/>evaluation by an<br/>optometrist or<br/>ophthalmologist</li> <li>Seven standard fields<br/>stereoscopic photos<br/>(ETDRS) evaluated by<br/>an optometrist or<br/>ophthalmologist</li> <li>Any photographic<br/>method formally<br/>validated to seven<br/>standard fields<br/>(ETDRS).</li> <li>Note: Refusals are not<br/>counted toward the GPRA<br/>measure but should still be<br/>documented.</li> </ul> | <ul> <li>Standard EHR documentation for tests performed at the facility. Ask about off-site tests and record historical information in EHR:</li> <li>Date received</li> <li>Location</li> <li>Results</li> <li>Exams:</li> <li>Diabetic Retinal Exam <ul> <li>Dilated retinal eye exam</li> <li>Seven standard field stereoscopic photos with interpretation by an ophthalmologist or optometrist</li> <li>Eye imaging validated to match the diagnosis from seven standard field stereoscopic photos</li> <li>Routine ophthalmological examination including refraction (new or existing patient)</li> <li>Diabetic indicator: retinal eye exam, dilated, bilateral</li> </ul> </li> <li>Other Eye Exams <ul> <li>Non-DNKA (did not keep appointment) visits to ophthalmology or optometry clinics with an optometrist or ophthalmologist, or visits to formally validated tele-ophthalmology retinal evaluation clinics</li> </ul> </li> </ul> | Diabetic Retinopathy Exam<br>Exam Entry (includes historical<br>exams)<br>Select Exam: 03<br>Result: [Enter Results]<br>Comments:<br>Provider Performing Exam:<br>Retinal Exam CPT<br>Visit Services Entry (includes<br>historical CPTs)<br>Enter CPT: 2021F, 2022F-2025F,<br>2026F, 2033F, G2102-G2104,<br>S0620, S0621, S3000, M1220,<br>M1221<br>Quantity:<br>Modifier:<br>Modifier 2:<br>Other Eye Exam CPT<br>Visit Services Entry (includes<br>historical CPTs)<br>Enter CPT: 67028, 67039, 67040,<br>92002, 92004, 92012, 92014,<br>92018, 92019<br>Quantity:<br>Modifier:<br>Modifier 2:<br>Other Eye Exam Clinic<br>Clinic Entry<br>Clinic: A2, 17, 18, 64 |

| Performance Measure      | Standard                                                                                                    | Provider Documentation                                                                                                    | How to Enter Data in EHR                                                                                                    |
|--------------------------|----------------------------------------------------------------------------------------------------|----------------------------------------------------------------------------------------------------|----------------------------------------------------------------------------------------------------|
| Access to Dental Service | Patients should have<br>annual dental visits/exams.<br><b>Note</b> : Refusals are not<br>counted toward the GPRA<br>measure but should still be<br>documented.            | Standard EHR documentation for tests performed at the facility, ask about off-site tests and record historical information in EHR: <ul> <li>Date received</li> <li>Location</li> <li>Results</li> </ul> | Visit for Dental Exam<br>Exam Entry (includes historical<br>exams)<br>Select Exam: 30<br>Result: [Enter Results]<br>Comments:<br>Provider Performing Exam:<br>Dental Exam (ADA code)<br>ADA codes cannot be entered into<br>EHR.<br>Dental Visit CPT<br>Visit Services Entry (includes<br>historical CPTs)<br>Enter CPT: D0110-D0390, D0415-<br>D9952, D9970-D9974, D9995,<br>D9996, D9999<br>Quantity:<br>Modifier:<br>Modifier 2:<br>Dental Visit POV<br>Visit Diagnosis Entry<br>Purpose of Visit: ICD-10: Z01.20,<br>Z01.21, Z13.84, Z29.3<br>Provider Narrative:<br>Modifier:<br>Cause of DX: |
| Dental Sealants          | Patients should have one<br>or more intact dental<br>sealants.<br><b>Note</b> : Refusals are not<br>counted toward the GPRA<br>measure but should still be<br>documented. | Standard EHR documentation for tests performed at the<br>facility, ask about off-site tests and record historical<br>information in EHR:<br>• Date received<br>• Location<br>• Results                  | Dental Sealants (ADA)<br>ADA codes cannot be entered into<br>EHR.<br>Dental Sealants CPT<br>Visit Services Entry (includes<br>historical CPTs)<br>Enter CPT: D1351, D1352, D1353<br>Quantity:<br>Modifier:<br>Modifier 2:                                                                                                    |

| Performance Measure | Standard                               | Provider Documentation                                                       | How to Enter Data in EHR                 |
|---------------------|----------------------------------------|------------------------------------------------------------------------------|------------------------------------------|
| Topical Fluoride    | Patients should have one               | Standard EHR documentation for tests performed at the                        | Topical Fluoride (ADA code)              |
|                     | or more topical fluoride applications. | facility, ask about off-site tests and record historical information in EHR: | ADA codes cannot be entered into<br>EHR. |
|                     | Note: Refusals are not                 | Date received                                                                | Topical Fluoride CPT                     |
|                     | counted toward the GPRA                | Location                                                                     | Visit Services Entry (includes           |
|                     | documented.                            | Results                                                                      | historical CPTs)                         |
|                     |                                        |                                                                              | Enter CPT: D1206, D1208, D5986,<br>99188 |
|                     |                                        |                                                                              | Quantity:                                |
|                     |                                        |                                                                              | Modifier:                                |
|                     |                                        |                                                                              | Modifier 2:                              |
|                     |                                        |                                                                              | Topical Fluoride POV                     |
|                     |                                        |                                                                              | Visit Diagnosis Entry                    |
|                     |                                        |                                                                              | Purpose of Visit: ICD-10: Z29.3          |
|                     |                                        |                                                                              | Provider Narrative:                      |
|                     |                                        |                                                                              | Modifier:                                |
|                     |                                        |                                                                              | Cause of DX:                             |

| Performance Measure | Standard                                                                                                    | Provider Documentation                                                                                                    | How to Enter Data in EHR                                                                                                    |
|---------------------|----------------------------------------------------------------------------------------------------|----------------------------------------------------------------------------------------------------|----------------------------------------------------------------------------------------------------|
| Influenza           | All patients ages 6 months<br>and older should have an<br>annual influenza (flu) shot.<br>Refusals should be<br>documented.<br><b>Note</b> : Only Not Medically<br>Indicated (NMI) refusals are<br>counted toward the GPRA<br>Measure. | Standard EHR documentation for immunizations<br>performed at the facility. Ask about off-site tests and<br>record historical information in EHR:<br>• IZ type<br>• Date received<br>• Location<br>Contraindications should be documented and are<br>counted toward the GPRA Measure. Contraindications<br>include:<br>Immunization Package of "Egg Allergy" or "Anaphylaxis"<br>NMI Refusal | Influenza Vaccine<br>Immunization Entry (includes<br>historical immunizations)<br>Select Immunization Name: 123,<br>125-128, 135, 140, 141, 144, 149,<br>150, 151, 153, 155, 158, 160, 161,<br>166, 168, 171, 185, 186, 194, 197,<br>200-202, 205, 231 (other options<br>are 111, 15, 16, 88)<br>Lot:<br>VFC Eligibility:<br>Influenza Vaccine CPT<br>Visit Services Entry (includes<br>historical CPTs)<br>Enter CPT: 90630, 90654-90664,<br>90666, 90668, 90672-90674,<br>90682, 90685-90689, 90694,<br>90756, G0008, Q2034-Q2039<br>Quantity:<br>Modifier:<br>Modifier 2:<br>NMI Refusal of Influenza<br>NMI Refusals can only be entered<br>in EHR via Reminder Dialogs.<br>Contraindication Influenza<br>Immunization Entry -<br>Contraindications<br>Vaccine: [See codes above]<br>Reason: Anaphylaxis |

| Performance Measure | Standard                                                                                                    | Provider Documentation                                                                                                    | How to Enter Data in EHR                                                                                                    |
|---------------------|----------------------------------------------------------------------------------------------------|----------------------------------------------------------------------------------------------------|----------------------------------------------------------------------------------------------------|
| Adult Immunizations | All adults ages 19 and older<br>will have age appropriate<br>vaccines.<br>• Ages 19–50: 1 Tdap/Td<br>in the past 10 years, 1<br>Tdap ever<br>• Ages 51–65: 1 Tdap/Td<br>in the past 10 years, 1<br>Tdap ever, 2 doses of<br>Shingrix ever<br>• Ages 66+: 1 Tdap/Td in<br>the past 10 years, 1 Tdap<br>ever, 2 doses of Shingrix<br>ever, 1 up-to-date<br>Pneumococcal vaccine<br>Refusals should be<br>documented. <b>Note</b> : Only<br>NMI refusals are counted<br>toward the GPRA Measure. | Standard EHR documentation for immunizations<br>performed at the facility. Ask about off-site tests and<br>record historical information in EHR:<br>• IZ type<br>• Date received<br>• Location<br>Contraindications should be documented and are<br>counted toward the GPRA Measure. Contraindications<br>include:<br>Immunization Package of "Immune Deficiency" or<br>"Anaphylaxis"<br>NMI Refusal | Adult Immunizations<br>Immunization Entry (includes<br>historical immunizations)<br>Select Immunization Name: Tdap:<br>115; Td: 9, 113, 138, 139, 196;<br>Shingrix: 187; PPSV23: 33, 109;<br>PCV13: 100, 133, 152; PCV20: 216;<br>PCV15: 215<br>Lot:<br>VFC Eligibility:<br>Adult Immunizations CPT<br>Visit Services Entry (includes<br>historical CPTs)<br>Enter CPT: Tdap: 90715; Td:<br>90714, 90718; Shingrix: 90750;<br>PPSV23: 90732, G0009, G9279;<br>PCV13: 90669, 90670; PCV20:<br>90677; PCV15: 90671<br>Quantity:<br>Modifier:<br>Modifier 2:<br>NMI Refusal of Adult<br>Immunizations<br>NMI Refusals can only be entered<br>in EHR via Reminder Dialogs.<br>Contraindication Adult<br>Immunizations<br>NMI Refusals can only be entered<br>in EHR via Reminder Dialogs.<br>Contraindication S<br>Vaccine: [See codes above]<br>Reason: [See Contraindications<br>section under the Provider<br>Documentation column] |

| Performance Measure     | Standard                                                                                                    | Provider Documentation                                                                                                    | How to Enter Data in EHR                                                                                                    |
|-------------------------|----------------------------------------------------------------------------------------------------|----------------------------------------------------------------------------------------------------|----------------------------------------------------------------------------------------------------|
| Childhood Immunizations | Children age 19–35 months<br>will be up to date for all<br>ACIP recommended<br>immunizations.<br>This is the 4313*314<br>combo:<br>4 DTaP<br>3 IPV<br>1 MMR<br>3 Hepatitis B<br>3 or 4 Hib<br>1 Varicella<br>4 Pneumococcal<br>Refusals should be<br>documented.<br><b>Note</b> : Only NMI refusals<br>are counted toward the<br>GPRA Measure. | <ul> <li>Standard EHR documentation for immunizations performed at the facility. Ask about off-site tests and record historical information in EHR:</li> <li>IZ type</li> <li>Date received</li> <li>Location</li> <li>Because IZ data comes from multiple sources, any IZ codes documented on dates within 10 days of each other will be considered as the same immunization</li> <li>Contraindications should be documented and are counted toward the GPRA Measure. Contraindications include Immunization Package of "Anaphylaxis" for all childhood immunizations. The following additional contraindications are also counted:</li> <li>DTaP: Encephalopathy due to vaccination with a vaccine adverse-effect</li> <li>IPV: Immunization Package: "Neomycin Allergy"</li> <li>OPV: Immunization Package: "Immune Deficiency"</li> <li>MMR: Immunization Package: "Immune Deficiency," "Immune Deficient," or "Neomycin Allergy"; Immunodeficiency; Lymphoreticular cancer, multiple myeloma or leukemia</li> <li>Varicella: Immunization Package: "Hx of Chicken Pox" or "Immune", "Immune Deficiency," "Immune Deficiency," "Immune De</li></ul> | Childhood Immunizations<br>Immunization Entry (includes<br>historical immunizations)<br>Select Immunization Name: DTaP:<br>20, 50, 102, 106, 107, 110, 120,<br>130, 146; DTP: 1, 22, 102, 198;<br>Tdap: 115; DT: 28; Td: 9, 113, 138,<br>139, 196; Tetanus: 35, 112;<br>Acellular Pertussis: 11; OPV: 2, 89;<br>IPV: 10, 89, 110, 120, 130, 146;<br>MMR: 3, 94; M/R: 4; R/M: 38;<br>Measles: 5; Mumps: 7; Rubella: 6;<br>Hepatitis B: 8, 42-45, 51, 102, 104,<br>110, 146, 189, 193, 198, 220; HIB:<br>17, 22, 46-49, 50, 51, 102, 120,<br>146, 148, 198; Varicella: 21, 94;<br>Pneumococcal: 33, 100, 109, 133,<br>152, 215, 216<br>Lot:<br>VFC Eligibility: |

| Performance Measure                                       | Standard | Provider Documentation                                                                                                    | How to Enter Data in EHR                                                                                                    |
|-----------------------------------------------------------|----------|----------------------------------------------------------------------------------------------------|----------------------------------------------------------------------------------------------------|
| Performance Measure<br>Childhood Immunizations<br>(cont.) | Standard | <ul> <li>Provider Documentation</li> <li>Dosage and types of immunization definitions:</li> <li>4 doses of DTaP:</li> <li>4 DTaP/DTP/Tdap</li> <li>1 DTaP/DTP/Tdap and 3 DT/Td</li> <li>1 DTaP/DTP/Tdap and 3 each of Diphtheria and Tetanus</li> <li>4 DT and 4 Acellular Pertussis</li> <li>4 Td and 4 Acellular Pertussis</li> <li>4 each of Diphtheria, Tetanus, and Acellular Pertussis</li> <li>3 doses of IPV:</li> <li>3 OPV</li> <li>3 IPV</li> <li>Combination of OPV and IPV totaling three doses</li> <li>1 dose of MMR:</li> <li>1 M/R and 1 Mumps</li> <li>1 R/M and 1 Measles</li> <li>1 each of Measles, Mumps, and Rubella</li> <li>3 doses of Hep B</li> <li>3 or 4 doses of HIB, depending on the vaccine administered</li> <li>1 dose of Varicella</li> <li>4 doses of Pneumococcal</li> </ul> | How to Enter Data in EHR         Childhood Immunizations         Evidence of Disease POV         Visit Diagnosis Entry         Purpose of Visit: IPV: ICD-10:         M89.6*; Measles: ICD-10: B05.*;         Mumps: ICD-10: B26.*; Rubella:         ICD-10: B06.*; Hepatitis B: ICD-10:         B16.*, B19.1*; Varicella: ICD-10:         B01.*-B02.*         Provider Narrative:         Modifier:         Cause of DX: |

| Performance Measure     | Standard | Provider Documentation | How to Enter Data in EHR                                                                                                    |
|-------------------------|----------|------------------------|----------------------------------------------------------------------------------------------------|
| Childhood Immunizations |          |                        | Childhood Immunizations CPT                                                                                                    |
| (cont.)                 |          |                        | Visit Services Entry (includes<br>historical CPTs)<br>Enter CPT: DTaP: 90696-90698,<br>90700, 90721, 90723; DTP: 90701,<br>90720; Tdap: 90715; DT: 90702;<br>Td: 90714, 90718; Diphtheria:<br>90719; Tetanus: 90703; OPV:<br>90712; IPV: 90696-90698, 90713,<br>90723; MMR: 90707, 90710; M/R:<br>90708; Measles: 90705; Mumps:<br>90704; Rubella: 90706; Hepatitis B:<br>90636, 90697, 90723, 90740,<br>90743-90748, 90759, G0010; HIB:<br>90644-90648, 90697, 90698,<br>90720-90721, 90748; Varicella:<br>90710, 90716; Pneumococcal:<br>90669, 90670, 90671, 90677,<br>90722 C0000, C0270 |
|                         |          |                        | Quantity:                                                                                                    |
|                         |          |                        | Modifier:                                                                                                    |
|                         |          |                        | Modifier 2:                                                                                                    |
|                         |          |                        | NMI Refusal of Childhood<br>Immunizations                                                                                                    |
|                         |          |                        | NMI Refusals can only be entered<br>in EHR via Reminder Dialogs.                                                                                                    |
|                         |          |                        | Contraindication Childhood<br>Immunizations                                                                                                    |
|                         |          |                        | Immunization Entry -<br>Contraindications                                                                                                    |
|                         |          |                        | Vaccine: [See codes above]                                                                                                    |
|                         |          |                        | Reason: [See Contraindications<br>section under the Provider<br>Documentation column]                                                                                                    |

| Performance Measure Standard Provider                                                                                                    | Ocumentation How to Enter Data in EHR                                                                                                    |
|----------------------------------------------------------------------------------------------------|----------------------------------------------------------------------------------------------------|
| Cervical Cancer ScreeningWomen ages 24–64 should<br>have a Pap Smear every 3<br>years, or if patient is 30–64<br>years of age, either a Pap<br>Smear documented in the<br>past 3 years or a Pap<br>Smear and an HPV DNA<br>documented on the same<br>day in the past 5 years or<br>an HPV Primary in the past 5<br>years.Standard<br>facility. As<br>informationNote: Refusals of any<br>above test are not counted<br>toward the GPRA measure<br>but should still be<br>documented.Standard<br>facility. As<br>information | IR documentation for tests performed at the about off-site tests and record historical n EHR:       Pap Smear V Lab         ceived       Enter Lab Test Type: [Enter site's defined Pap Smear Lab Test]         Clinical Indication:       Pap Smear POV         Visit Diagnosis Entry       Purpose of Visit: ICD-10: R87.61*, R87.810, R87.820, Z01.42, Z12.4         Provider Narrative:       Modifier:         Cause of DX:       Pap Smear CPT         Visit Services Entry (includes historical CPTs)       Enter CPT: 88141-88154, 88160-88167, 88174-88175, G0123, G0124, G0141, G0143-G0145, G0147, G0148, P3000, P3001, Q0091         Quantity:       Modifier:         Modifier:       Modifier:         Modifier:       Modifier:         Modifier:       Modifier:         Bat T - Set Type: [Enter site's defined Pap Site Provider Pap Site Provider Pap Site Pap Site P |

| Performance Measure       | Standard | Provider Documentation | How to Enter Data in EHR                                                                                               |
|---------------------------|----------|------------------------|----------------------------------------------------------------------------------------------------|
| Cervical Cancer Screening |          |                        | HPV POV                                                                                                    |
| (cont.)                   |          |                        | Visit Diagnosis Entry                                                                                                  |
|                           |          |                        | Purpose of Visit: ICD-10: B97.7,<br>R85.618, R85.81, R85.82, R87.628,<br>R87.810, R87.811, R87.820,<br>R87.821, Z11.51 |
|                           |          |                        | Provider Narrative:                                                                                                    |
|                           |          |                        | Modifier:                                                                                                    |
|                           |          |                        | Cause of DX:                                                                                                    |
|                           |          |                        | HPV CPT                                                                                                    |
|                           |          |                        | Visit Services Entry (includes historical CPTs)                                                                        |
|                           |          |                        | Enter CPT: 87623-87625, G0476,<br>0429U                                                                                |
|                           |          |                        | Quantity:                                                                                                    |
|                           |          |                        | Modifier:                                                                                                    |
|                           |          |                        | Modifier 2:                                                                                                    |
|                           |          |                        | HPV Primary V Lab                                                                                                    |
|                           |          |                        | Lab Test Entry                                                                                                    |
|                           |          |                        | Enter Lab Test Type: [Enter site's<br>defined HPV Primary Lab Test]                                                    |
|                           |          |                        | Clinical Indication:                                                                                                   |
|                           |          |                        | HPV Primary CPT                                                                                                    |
|                           |          |                        | Visit Services Entry (includes historical CPTs)                                                                        |
|                           |          |                        | Enter CPT: 87624                                                                                                    |
|                           |          |                        | Quantity:                                                                                                    |
|                           |          |                        | Modifier:                                                                                                    |
|                           |          |                        | Modifier 2:                                                                                                    |

| Performance Measure | Standard                          | Provider Documentation                                    | How to Enter Data in EHR                                                                         |
|---------------------|-----------------------------------|-----------------------------------------------------------|--------------------------------------------------------------------------------------------------|
| Cancer Screening:   | Women ages 52–74 should           | Standard EHR documentation for Radiology performed        | Mammogram POV                                                                                    |
| Mammogram Rates     | have a mammogram every            | at the facility. Ask and record historical information in | Visit Diagnosis Entry                                                                            |
|                     | 2 years.<br>Note: Refusals of any | Date received                                             | Purpose of Visit: ICD-10: R92.0,<br>R92.1, R92.8, Z12.31                                         |
|                     | toward the GPRA measure           | ward the GPRA measure                                     | Provider Narrative:                                                                              |
|                     | but should still be               | Results                                                   | Modifier:                                                                                        |
|                     | documented.                       | Telephone visit with patient                              | Cause of DX:                                                                                     |
|                     |                                   | Verbal or written lab report                              | Mammogram CPT                                                                                    |
|                     |                                   | Patient's next visit                                      | Visit Services Entry (includes historical CPTs)                                                  |
|                     |                                   |                                                           | Enter CPT: 77046-77049, 77052-<br>77059, 77061-77063, 77065-77067,<br>G0206; G0204, G0202, G0279 |
|                     |                                   |                                                           | Quantity:                                                                                        |
|                     |                                   |                                                           | Modifier:                                                                                        |
|                     |                                   |                                                           | Modifier 2:                                                                                      |
|                     |                                   |                                                           | Mammogram Procedure                                                                              |
|                     |                                   |                                                           | Procedure Entry                                                                                  |
|                     |                                   |                                                           | Operation/Procedure: ICD-10:<br>BH00ZZZ, BH01ZZZ, BH02ZZZ                                        |
|                     |                                   |                                                           | Provider Narrative:                                                                              |
|                     |                                   |                                                           | Operating Provider:                                                                              |
|                     |                                   |                                                           | Diagnosis: [Enter appropriate DX]                                                                |

| Performance Measure Standard                                                                                                    | Provider Document                                                                                                    | tion                                                                                                    | How to Enter Data in EHR                                                                                                    |
|----------------------------------------------------------------------------------------------------|----------------------------------------------------------------------------------------------------|----------------------------------------------------------------------------------------------------|----------------------------------------------------------------------------------------------------|
| Colorectal Cancer<br>ScreeningAdults ages 50-7<br>be screened for (<br>(USPTF).<br>For GPRA, IHS c<br>of the following:<br><ul><li>Annual feca<br/>blood test (F<br/>fecal immur<br/>test (FIT)</li><li>FIT-DNA in<br/>years</li><li>Flexible<br/>sigmoidoscc<br/>colonograph<br/>past 5 years</li><li>Colonoscop<br/>years</li><li>Note: Refusals c<br/>above test are no<br/>toward the GPRA<br/>but should still be<br/>documented.</li></ul> | 5 should<br>RC Should<br>Standard EHR docume<br>at the facility (Radiolog<br>Guaiac cards returned<br>be sent to Lab for proce<br>Ask and record historic<br>• Date received<br>• Location<br>• Results<br>Telephone visit with par<br>Verbal or written lab re<br>Patient's next visit | ntation for procedures performed<br>, Lab, provider).<br>y patients to providers should<br>ssing.<br>I information in EHR:<br>ent<br>ort | Colorectal Cancer POV<br>Visit Diagnosis Entry<br>Purpose of Visit: ICD-10: C18.*,<br>C19, C20, C21.2, C21.8, C78.5,<br>Z85.030, Z85.038, Z85.048<br>Provider Narrative:<br>Modifier:<br>Cause of DX:<br>Total Colectomy CPT<br>Visit Services Entry (includes<br>historical CPTs)<br>Enter CPT: 44150-44151, 44155-<br>44158, 44210-44212<br>Quantity:<br>Modifier 2:<br>Total Colectomy Procedure<br>Procedure Entry<br>Operation/Procedure: ICD-10:<br>0DTE*ZZ<br>Provider Narrative:<br>Operating Provider:<br>Diagnosis: [Enter appropriate DX]<br>FOBT or FIT CPT<br>Visit Services Entry (includes<br>historical CPTs)<br>Enter CPT: 82270, 82274, G0328<br>Quantity:<br>Modifier:<br>Modifier:<br>Mod |

| Performance Measure                                                                                                    | Standard                       | Provider Documentation | How to Enter Data in EHR                        |
|----------------------------------------------------------------------------------------------------|--------------------------------|------------------------|-------------------------------------------------|
| Colorectal Cancer                                                                                                    |                                |                        | FIT-DNA CPT                                     |
| Performance Measure     Standard     Provider Documentation     Hu       Colorectal Cancer     Screening (cont.)     Fi     Vi       Screening (cont.)     Image: Screening (cont.)     Image: Screening (cont.)     Image: Screening (cont.)       Image: Screening (cont.)     Image: Screening (cont.)     Image: Screening (cont.)     Image: Screening (cont.)     Image: Screening (cont.)       Image: Screening (cont.)     Image: Screening (cont.)     Image: Screening (cont.)     Image: Screening (cont.)     Image: Screening (cont.)       Image: Screening (cont.)     Image: Screening (cont.)     Image: Screening (cont.)     Image: Screening (cont.)     Image: Screening (cont.)       Image: Screening (cont.)     Image: Screening (cont.)     Image: Screening (cont.)     Image: Screening (cont.)     Image: Screening (cont.)       Image: Screening (cont.)     Image: Screening (cont.)     Image: Screening (cont.)     Image: Screening (cont.)     Image: Screening (cont.)       Image: Screening (cont.)     Image: Screening (cont.)     Image: Screening (cont.)     Image: Screening (cont.)     Image: Screening (cont.)       Image: Screening (cont.)     Image: Screening (cont.)     Image: Screening (cont.)     Image: Screening (cont.)       Image: Screening (cont.)     Image: Screening (cont.)     Image: Screening (cont.)     Image: Screening (cont.)       Image: Screening (cont.)     Image: Screening (cont.) <t< td=""><td>Visit Services Entry (includes</td></t<> | Visit Services Entry (includes |                        |                                                 |
|                                                                                                    |                                |                        | historical CPTs)                                |
|                                                                                                    |                                |                        | Enter CPT: 81528, G0464                         |
|                                                                                                    |                                |                        | Quantity:                                       |
|                                                                                                    |                                |                        | Modifier:                                       |
|                                                                                                    |                                |                        | Modifier 2:                                     |
|                                                                                                    |                                |                        | Flexible Sigmoidoscopy CPT                      |
|                                                                                                    |                                |                        | Visit Services Entry (includes historical CPTs) |
|                                                                                                    |                                |                        | Enter CPT: 45330-45347, 453349,<br>45350, G0104 |
|                                                                                                    |                                |                        | Quantity:                                       |
|                                                                                                    |                                |                        | Modifier:                                       |
|                                                                                                    |                                |                        | Modifier 2:                                     |
|                                                                                                    |                                |                        | Flexible Sigmoidoscopy Procedure                |
|                                                                                                    |                                |                        | Procedure Entry                                 |
|                                                                                                    |                                |                        | Operation/Procedure: ICD-10:<br>0DJD8ZZ         |
|                                                                                                    |                                |                        | Provider Narrative:                             |
|                                                                                                    |                                |                        | Operating Provider:                             |
|                                                                                                    |                                |                        | Diagnosis: [Enter appropriate DX]               |
|                                                                                                    |                                |                        | CT Colonography CPT                             |
|                                                                                                    |                                |                        | Visit Services Entry (includes                  |
|                                                                                                    |                                |                        | historical CPTs)                                |
|                                                                                                    |                                |                        | Enter CPT: 74261-74263                          |
|                                                                                                    |                                |                        | Quantity:                                       |
|                                                                                                    |                                |                        | Modifier:                                       |
|                                                                                                    |                                |                        | Modifier 2:                                     |

| Performance Measure | Standard | Provider Documentation | How to Enter Data in EHR                                                                                          |
|---------------------|----------|------------------------|----------------------------------------------------------------------------------------------------|
| Colorectal Cancer   |          |                        | Colon Screening CPT                                                                                               |
| Screening (cont.)   |          |                        | Visit Services Entry (includes historical CPTs)                                                                   |
|                     |          |                        | Enter CPT: 44388-44394, 44397,<br>44401-44408, 45355, 45378-45393,<br>45398, G0105, G0121, G2204,<br>G9252, G9253 |
|                     |          |                        | Quantity:                                                                                                    |
|                     |          |                        | Modifier:                                                                                                    |
|                     |          |                        | Modifier 2:                                                                                                    |
|                     |          |                        | Colon Screening Procedure                                                                                         |
|                     |          |                        | Procedure Entry                                                                                                   |
|                     |          |                        | Operation/Procedure: ICD-10: (see logic manual for codes)                                                         |
|                     |          |                        | Provider Narrative:                                                                                               |
|                     |          |                        | Operating Provider:                                                                                               |
|                     |          |                        | Diagnosis: [Enter appropriate DX]                                                                                 |

| Performance Measure                                                                                                    | Standard                                                                      | Provider Documentation                                                                                                    | How to Enter Data in EHR                                                                                                    |
|----------------------------------------------------------------------------------------------------|-------------------------------------------------------------------------------|----------------------------------------------------------------------------------------------------|----------------------------------------------------------------------------------------------------|
| Tobacco Use and Exposure<br>Assessment<br>Note: This is not a GPRA<br>measure; however, it will be<br>used for reducing the<br>incidence of Tobacco Use. | Ask all patients age five<br>and over about tobacco use<br>at least annually. | <ul> <li>Standard EHR documentation for tests performed at the facility, ask and record historical information in EHR:</li> <li>Date received</li> <li>Location</li> <li>Results</li> <li>Document on designated Health Factors section of form:</li> <li>HF-Current Smoker, every day</li> <li>HF-Current Smoker, some day</li> <li>HF-Current E-cigarette user w/nicotine</li> <li>HF-Current E-cig user w/other substance(s)</li> <li>HF-Heavy Tobacco Smoker</li> <li>HF-Light Tobacco Smoker</li> <li>HF-Current Smoker, status unknown</li> <li>HF-Current Smoker, status unknown</li> <li>HF-Current Smoker, status unknown</li> <li>HF-Current Smoker (or -Smokeless or -E-cigarette) (quit greater than (&gt;) 6 months)</li> <li>HF-Smoker in Home</li> <li>HF-Smoker in Home</li> <li>HF-Smoke Free Home</li> <li>Note: If your site uses other expressions (e.g., "Chew" instead of "Smokeless;" "Past" instead of "Previous"), be sure Data Entry staff knows how to "translate"</li> <li>Tobacco Patient Education Codes:</li> <li>Codes will contain "TO-", "-TO", "-SHS"</li> <li>Note: Ensure you update the patient's health factors as they become nontobacco users. Patients who have quit tobacco should have their health factor updated to "Former Smoker," "Former Smokeless," or "Former E-cigarette user."</li> </ul> | Tobacco Screening Health Factor<br>Health Factor Entry<br>Select V Health Factor: [Enter HF<br>(See the Provider Documentation<br>column)]<br>Level/Severity:<br>Provider:<br>Quantity:<br>Tobacco Screening PED-Topic<br>Patient Education Entry (includes<br>historical patient education)<br>Enter Education Topic: [Enter<br>Tobacco Patient Education Code<br>(See the Provider Documentation<br>column)]<br>Readiness to Learn:<br>Level of Understanding:<br>Provider:<br>Length of Education (Minutes):<br>Comment<br>Goal Code: [(Objectives Met) (if a<br>goal was set, not set, met, or not<br>met, enter the text relating to the<br>goal)]<br>Goal Comment:<br>Tobacco Users Health Factor<br>Health Factor Entry<br>Select V Health Factor: Current<br>Smoker (every day, some day, or<br>status unknown), Current<br>Smokeless, Current E-cigarette<br>user w/nicotine, Current E-cig user<br>w/other substance(s)<br>Level/Severity:<br>Provider:<br>Quantity: |

| Performance Measure      | Standard | Provider Documentation | How to Enter Data in EHR                                                                                     |
|--------------------------|----------|------------------------|----------------------------------------------------------------------------------------------------|
| Tobacco Use and Exposure |          |                        | Smokers Health Factor                                                                                        |
| Assessment (cont.)       |          |                        | Health Factor Entry                                                                                          |
|                          |          |                        | Select V Health Factor: Current<br>Smoker (every day, some day, or<br>status unknown)                        |
|                          |          |                        | Level/Severity:                                                                                              |
|                          |          |                        | Provider:                                                                                                    |
|                          |          |                        | Quantity:                                                                                                    |
|                          |          |                        | Smokeless Health Factor                                                                                      |
|                          |          |                        | Health Factor Entry                                                                                          |
|                          |          |                        | Select V Health Factor: Current<br>Smokeless                                                                 |
|                          |          |                        | Level/Severity:                                                                                              |
|                          |          |                        | Provider:                                                                                                    |
|                          |          |                        | Quantity:                                                                                                    |
|                          |          |                        | E-Cigarette User Health Factor                                                                               |
|                          |          |                        | Health Factor Entry                                                                                          |
|                          |          |                        | Select V Health Factor: Current E-<br>cigarette user w/nicotine, Current E-<br>cig user w/other substance(s) |
|                          |          |                        | Level/Severity:                                                                                              |
|                          |          |                        | Provider:                                                                                                    |
|                          |          |                        | Quantity:                                                                                                    |
|                          |          |                        | ETS Health Factor                                                                                            |
|                          |          |                        | Health Factor Entry                                                                                          |
|                          |          |                        | Select V Health Factor: Exp to ETS                                                                           |
|                          |          |                        | Level/Severity:                                                                                              |
|                          |          |                        | Provider:                                                                                                    |
|                          |          |                        | Quantity:                                                                                                    |

| Performance Measure | Standard                                                                                                    | Provider Documentation                                                                                                    | How to Enter Data in EHR                                                                                                    |
|---------------------|----------------------------------------------------------------------------------------------------|----------------------------------------------------------------------------------------------------|----------------------------------------------------------------------------------------------------|
| Tobacco Cessation   | User Population patients<br>identified as current<br>tobacco users prior to<br>report period and who have<br>received tobacco cessation<br>counseling or a Rx for<br>smoking cessation aid or<br>quit tobacco use.<br><b>Note</b> : Refusals are not<br>counted toward the GPRA<br>measure but should still be<br>documented. | <ul> <li>Standard EHR documentation for tests performed at the facility. Ask and record historical information in EHR:</li> <li>Date received</li> <li>Location</li> <li>Results</li> <li>Current tobacco users are defined by having any of the following documented prior to the report period:</li> <li>Last documented Tobacco Health Factor</li> <li>Health factors considered to be a tobacco user:</li> <li>HF–Current Smoker, every day</li> <li>HF–Current E-cigarette user w/nicotine</li> <li>HF–Light Tobacco Smoker</li> <li>HF–Current Smoker, status unknown</li> <li>HF–Current Smokeless</li> <li>Tobacco Patient Education Codes:</li> <li>Codes will contain "TO-", "-TO", "-SHS"</li> </ul> | Tobacco Cessation PED - Topic<br>Patient Education Entry (includes<br>historical patient education)<br>Enter Education Topic: [Enter<br>Tobacco Patient Education Code<br>(See the Provider Documentation<br>column)]<br>Readiness to Learn:<br>Level of Understanding:<br>Provider:<br>Length of Education (Minutes):<br>Comment |

| Performance Measure       | Standard | Provider Documentation                                                                                                    | How to Enter Data in EHR                                                                                                    |
|---------------------------|----------|----------------------------------------------------------------------------------------------------|----------------------------------------------------------------------------------------------------|
| Tobacco Cessation (cont.) |          | <ul> <li>Prescribe Tobacco Cessation Aids:</li> <li>Predefined Site-Populated Smoking Cessation Meds</li> <li>Meds containing: <ul> <li>"Nicotine Patch"</li> <li>"Nicotine Polacrilex"</li> <li>"Nicotine Inhaler"</li> <li>"Nicotine Nasal Spray"</li> </ul> </li> <li>Note: Ensure you update the patient's health factors as they become nontobacco users. Patients who have quit tobacco should have their health factor updated to "Former Smoker", "Former Smokeless", or "Former E-cigarette user."</li> </ul> | Tobacco Cessation PED –<br>DiagnosisPatient Education Entry (includes<br>historical patient education)Select ICD Diagnosis Code Number<br>or SNOMED codeCategory:<br>Readiness to Learn:<br>Level of Understanding:<br>Provider:<br>Length of Education (Minutes):<br>Comment<br>Provider's Narrative:Tobacco Cessation PED – CPTMnemonic PED enter<br>Select CPT Code Number: D1320,<br>99406, 99407, 4000F, G0030,<br>G9016, G9458<br>Category:<br>Readiness to Learn:<br>Level of Understanding:<br>Provider:<br>Length of Education (Minutes):<br>CommentProvider:<br>Length of Education (Minutes)<br>Goal Code: [(Objectives Met) (if a<br>goal was set, not set, met, or not<br>met, enter the text relating to the<br>goal)]<br>Goal Comment:<br>Provider's Narrative: |

| Performance Measure       | Standard | Provider Documentation | How to Enter Data in EHR                                                            |
|---------------------------|----------|------------------------|-------------------------------------------------------------------------------------|
| Tobacco Cessation (cont.) |          |                        | Tobacco Cessation Clinic                                                            |
|                           |          |                        | Clinic Entry                                                                        |
|                           |          |                        | Clinic: 94                                                                          |
|                           |          |                        | Tobacco Cessation Dental (ADA)                                                      |
|                           |          |                        | ADA codes cannot be entered into<br>EHR.                                            |
|                           |          |                        | Tobacco Cessation CPT                                                               |
|                           |          |                        | Visit Services Entry (includes historical CPTs)                                     |
|                           |          |                        | Enter CPT Code: D1320, 99406,<br>99407, 4000F                                       |
|                           |          |                        | Quantity                                                                            |
|                           |          |                        | Modifier:                                                                           |
|                           |          |                        | Modifier 2:                                                                         |
|                           |          |                        | <b>Tobacco Cessation Medication</b>                                                 |
|                           |          |                        | Medication Entry                                                                    |
|                           |          |                        | Select Medication: [Enter Tobacco<br>Cessation Prescribed Medication]               |
|                           |          |                        | Outside Drug Name (Optional):<br>[Enter any additional name for the<br>drug]<br>SIG |
|                           |          |                        | Quantity:                                                                           |
|                           |          |                        | Dav Prescribed:                                                                     |
|                           |          |                        | Event Date & Time:                                                                  |
|                           |          |                        | Ordering Provider:                                                                  |

| Performance Measure       | Standard | Provider Documentation | How to Enter Data in EHR                                                               |
|---------------------------|----------|------------------------|----------------------------------------------------------------------------------------|
| Tobacco Cessation (cont.) |          |                        | Tobacco Cessation Prescription<br>CPT                                                  |
|                           |          |                        | Visit Services Entry (includes historical CPTs)                                        |
|                           |          |                        | Enter CPT Code: 4001F                                                                  |
|                           |          |                        | Quantity                                                                               |
|                           |          |                        | Modifier:                                                                              |
|                           |          |                        | Modifier 2:                                                                            |
|                           |          |                        | Quit Tobacco Health Factor                                                             |
|                           |          |                        | Health Factor Entry                                                                    |
|                           |          |                        | Select V Health Factor: Former<br>Smoker, Former Smokeless,<br>Former E-cigarette user |
|                           |          |                        | Level/Severity:                                                                        |
|                           |          |                        | Provider:                                                                              |
|                           |          |                        | Quantity:                                                                              |

| Performance Measure | Standard                                                                                                    | Provider Documentation                                                                                                    | How to Enter Data in EHR                                                                                                    |
|---------------------|----------------------------------------------------------------------------------------------------|----------------------------------------------------------------------------------------------------|----------------------------------------------------------------------------------------------------|
| Alcohol Screening   | User Population patients<br>ages 9 through 75 should<br>be screened for alcohol use<br>at least annually.<br><b>Note</b> : Refusals are not<br>counted toward the GPRA<br>measure but should still be<br>documented. | <ul> <li>Standard EHR documentation for tests performed at the facility. Ask and record historical information in EHR:</li> <li>Date received</li> <li>Location</li> <li>Results</li> <li>Alcohol screening may be documented with either an exam code or the CAGE, CAGE-AID, or TAPS health factors in EHR.</li> <li>Medical Providers:</li> <li>EXAM—Alcohol Screening</li> <li>Negative: Patient's screening exam does not indicate risky alcohol use.</li> <li>Positive: Patient's screening exam indicates potential risky alcohol use.</li> <li>Refused: Patient declined exam/screen</li> <li>Unable to screen: Provider unable to screen</li> <li>Note: Recommended Brief Screening Tool: SASQ (below).</li> <li>Single Alcohol Screening Question (SASQ)</li> <li>For Women:</li> <li>When was the last time you had more than 4 drinks in one day?</li> </ul> | Alcohol Screening Exam<br>Exam Entry (includes historical<br>exams)<br>Select Exam: 35, ALC<br>Result:<br>A-Abnormal<br>N-Normal/Negative<br>PR-Resent<br>PAP-Present and Past<br>PAP-Present and Past<br>PA-Past<br>PO-Positive<br>Comments: SASQ<br>Provider Performing Exam:<br>CAGE Health Factor<br>Health Factor Entry<br>Select Health Factor: CAGE<br>1. CAGE 0/4 (all No answers)<br>2. CAGE 1/4<br>3. CAGE 2/4<br>4. CAGE 3/4<br>5. CAGE 4/4<br>Choose 1-5: [Number from above]<br>Level/Severity:<br>Provider:<br>Quantity: |

| Performance Measure       | Standard | Provider Documentation                                                                                                    | How to Enter Data in EHR                                                                                                    |
|---------------------------|----------|----------------------------------------------------------------------------------------------------|----------------------------------------------------------------------------------------------------|
| Alcohol Screening (cont.) |          | <ul> <li>Any time in the past 3 months is a positive screen and further evaluation indicated; otherwise, it is a negative screen:</li> <li>Alcohol Screening Exam Code Result: Positive The patient may decline the screen or "Refuse to answer:"</li> <li>Alcohol Screening Exam Code Result: Refused The provider is unable to conduct the screen:</li> <li>Alcohol Screening Exam Code Result: Unable To Screen</li> <li>Note: Provider should Note the screening tool used was the SASQ at the Comment Mnemonic for the Exam code.</li> <li>All Providers: Use the CAGE questionnaire: Have you ever felt the need to Cut down on your drinking?</li> <li>Have people Annoyed you by criticizing your drinking?</li> <li>Have you ever needed an Eye-opener the first thing in the morning to steady your nerves or get rid of a hangover?</li> <li>Tolerance: How many drinks does it take you to get high?</li> </ul> | CAGE-AID Health Factor<br>Health Factor Entry<br>Select Health Factor: CAGE-AID<br>1. CAGE-AID 0/4 (all No answers)<br>2. CAGE-AID 1/4<br>3. CAGE-AID 2/4<br>4. CAGE-AID 3/4<br>5. CAGE-AID 4/4<br>Choose 1-5: [Number from above]<br>Level/Severity:<br>Provider:<br>Quantity:<br>TAPS-Alcohol Health Factor<br>Health Factor Entry<br>Select Health Factor: TAPS-Alcohol<br>1. TAPS-ALCOHOL ALCOHOL-<br>MINIMAL RISK<br>2. TAPS-ALCOHOL ALCOHOL-<br>PROBLEM USE<br>3. TAPS-ALCOHOL ALCOHOL-<br>HIGH RISK<br>4. TAPS-ALCOHOL ALCOHOL-<br>HIGH RISK<br>5. TAPS-ALCOHOL ALCOHOL-<br>UNDETERMINED RISK<br>5. TAPS-ALCOHOL ALCOHOL-<br>LEVELY REMISSION, BUT AT<br>RISK<br>Choose 1-5: [Number from above]<br>Level/Severity:<br>Provider:<br>Quantity: |

| Performance Measure       | Standard | Provider Documentation                                                                                                    | How to Enter Data in EHR                                                                                                    |
|---------------------------|----------|----------------------------------------------------------------------------------------------------|----------------------------------------------------------------------------------------------------|
| Alcohol Screening (cont.) |          | <ul> <li>Based on how many YES answers were received, document Health Factor in EHR:</li> <li>HF–CAGE 0/4 (all No answers)</li> <li>HF–CAGE 1/4</li> <li>HF–CAGE 2/4</li> <li>HF–CAGE 3/4</li> <li>HF–CAGE 4/4</li> <li>Optional values:</li> <li>Level/Severity: Minimal, Moderate, or Heavy/Severe</li> <li>Quantity: # of drinks daily or T (Tolerance) – # drinks to get high (e.g., T-4)</li> <li>Comment: used to capture other relevant clinical info e.g., "Non-drinker"</li> <li>Alcohol-Related Patient Education Codes:</li> <li>Codes will contain "AOD-", "-AOD", "CD-"</li> <li>AUDIT Measurements:</li> <li>Zone I: Score 0–7 Low risk drinking or abstinence</li> <li>Zone II: Score 16–19 Harmful and hazardous drinking</li> <li>Zone IV: Score 20–40 Referral to Specialist for Diagnostic Evaluation and Treatment</li> </ul> | Alcohol Screening CPT<br>Visit Services Entry (includes<br>historical CPTs)<br>Enter CPT Code: 99408, 99409,<br>G0396, G0397, G0442, G0443,<br>G2011, G2196, G2197, H0049,<br>H0050<br>Quantity<br>Modifier:<br>Modifier 2:<br>Alcohol-Related Diagnosis POV<br>Visit Diagnosis Entry<br>Purpose of Visit: ICD-10: F10.1*,<br>F10.20, F10.220-F10.29, F10.920-<br>F10.982, F10.99, G62.1<br>Provider Narrative:<br>Modifier:<br>Cause of DX:<br>Alcohol-Related PED - Topic<br>Patient Education Entry (includes<br>historical patient education)<br>Enter Education Topic: [Enter<br>Alcohol-Related Education Code<br>(See the Provider Documentation<br>column)]<br>Readiness to Learn:<br>Level of Understanding:<br>Provider:<br>Length of Education (Minutes):<br>Comment<br>Goal Code: [(Objectives Met) (if a<br>goal was set, not set, met, or not<br>met, enter the text relating to the<br>goal)]<br>Goal Comment: |

| Performance Measure                              | Standard | Provider Documentation                                                                                                    | How to Enter Data in EHR                                                                                                    |
|--------------------------------------------------|----------|----------------------------------------------------------------------------------------------------|----------------------------------------------------------------------------------------------------|
| Performance Measure<br>Alcohol Screening (cont.) | Standard | Provider DocumentationAUDIT-C Measurements:How often do you have a drink containing alcohol?• (0) Never (Skip to Questions 9–10)• (1) Monthly or less• (2) 2 to 4 times a month• (3) 2 to 3 times a week• (4) 4 or more times a week                                                                                                    | How to Enter Data in EHR<br>Alcohol-Related PED - Diagnosis<br>Patient Education Entry (includes<br>historical patient education)<br>Select ICD Diagnosis Code<br>Number: F10.1*, F10.20, F10.220-<br>F10.29, F10.920-F10.982, F10.99,<br>or G62.1<br>Category:                                                                                                    |
|                                                  |          | <ul> <li>How many drinks containing alcohol do you have on a typical day when you are drinking?</li> <li>(0) 1 or 2</li> <li>(1) 3 or 4</li> <li>(2) 5 or 6</li> <li>(3) 7, 8, or 9</li> <li>(4) 10 or more</li> <li>How often do you have 6 or more drinks on one occasion?</li> <li>(0) Never</li> <li>(1) Less than monthly</li> <li>(2) Monthly</li> <li>(3) Weekly</li> <li>(4) Daily or almost daily</li> </ul> | Readiness to Learn:Level of Understanding:Provider:Length of Education (Minutes):CommentGoal Code: [(Objectives Met) (if agoal was set, not set, met, or notmet, enter the text relating to thegoal)]Goal Comment:Provider's Narrative:Alcohol-Related PED - CPTPatient Education Entry (includeshistorical patient education)Select CPT Code Number: 99408,99409, G0396, G0397, G0442,G2011, G2196, G2197, H0049, orH0050Category:Readiness to Learn:Level of Understanding:Provider:Length of Education (Minutes):CommentGoal Code: [(Objectives Met) (if agoal was set, not set, met, or notmet, enter the related text)]Goal Comment:Provider's Narrative: |

| Performance Measure       | Standard | Provider Documentation                                                                                                    | How to Enter Data in EHR                                                                                                    |
|---------------------------|----------|----------------------------------------------------------------------------------------------------|----------------------------------------------------------------------------------------------------|
| Alcohol Screening (cont.) |          | <ul> <li>The AUDIT-C (the first three AUDIT questions which focus on alcohol consumption) is scored on a scale of 0–12 (scores of 0 reflect no alcohol use).</li> <li>In men, a score of 4 or more is considered positive.</li> <li>In women, a score of 3 or more is considered positive.</li> <li>A positive score means the patient is at increased risk for hazardous drinking or active alcohol abuse or dependence.</li> <li>CRAFFT Measurements:</li> <li>C-Have you ever ridden in a CAR driven by someone (including yourself) who was "high" or had been using alcohol or drugs?</li> <li>R-Do you ever use alcohol or drugs to RELAX, feel better about yourself, or fit in?</li> <li>A-Do you ever FORGET things you did while using alcohol or drugs?</li> <li>F-Do your family or FRIENDS ever tell you that you should cut down on your drinking or drug use?</li> <li>T-Have you gotten into TROUBLE while you were using alcohol or drugs?</li> </ul> | Alcohol Screen AUDIT<br>Measurement<br>Vital Measurements Entry (includes<br>historical Vitals)<br>Value: [Enter 0–40]<br>Select Qualifier:<br>Date/Time Vitals Taken:<br>Alcohol Screen AUDIT-C<br>Measurement<br>Vital Measurements Entry (includes<br>historical Vitals)<br>Value: [Enter 0–40]<br>Select Qualifier:<br>Date/Time Vitals Taken:<br>Alcohol Screen CRAFFT<br>Measurements<br>Vital Measurements Entry (includes<br>historical Vitals)<br>Value: [Enter 0–6]<br>Select Qualifier:<br>Date/Time Vitals Taken: |

| Performance Measure                                                    | Standard                                                                                                    | Provider Documentation                                                                                                    | How to Enter Data in EHR                                                                                                    |
|------------------------------------------------------------------------|----------------------------------------------------------------------------------------------------|----------------------------------------------------------------------------------------------------|----------------------------------------------------------------------------------------------------|
| Screening, Brief<br>Intervention, and Referral to<br>Treatment (SBIRT) | User Population patients<br>age 9 through 75 who<br>screened positive for risky<br>or harmful alcohol use<br>should receive a Brief<br>Negotiated Interview (BNI)<br>or Brief Intervention (BI)<br>within 7 days of the positive<br>screen. | Standard EHR documentation for tests performed at the<br>facility. Ask about off-site tests and record historical<br>information in EHR:<br>• Date received<br>• Location<br>• Results | BNI/BI CPT<br>Visit Services Entry (includes<br>historical CPTs)<br>Enter CPT Code: G0396, G2011,<br>G2200, G0397, H0050, 96150-<br>96155, 99408, 99409<br>Quantity<br>Modifier 2:<br>BNI/BI PED - Topic<br>Patient Education Entry (includes<br>historical patient education)<br>Enter Education Topic: AOD-BNI<br>Readiness to Learn:<br>Level of Understanding:<br>Provider:<br>Length of Education (Minutes):<br>Comment<br>Goal Code: [(Objectives Met) (if a<br>goal was set, not set, met, or not<br>met, enter the text relating to the<br>goal)]<br>Goal Comment: |

| Performance Measure                                           | Standard                                                                                                    | Provider Documentation                                                                                                    | How to Enter Data in EHR                                                                                                    |
|---------------------------------------------------------------|----------------------------------------------------------------------------------------------------|----------------------------------------------------------------------------------------------------|----------------------------------------------------------------------------------------------------|
| Intimate Partner (Domestic)<br>Violence Screening<br>(IPV/DV) | Adult females should be<br>screened for domestic<br>violence at new encounter<br>and at least annually<br>Prenatal once each<br>trimester<br>(Source: Family Violence<br>Prevention Fund National<br>Consensus Guidelines)<br><b>Note</b> : Refusals are <i>not</i><br>counted toward the GPRA<br>measure but should be<br>documented. | <ul> <li>Standard EHR documentation for tests performed at the facility, ask and record historical information in EHR:</li> <li>Date received</li> <li>Location</li> <li>Results</li> <li>Medical and Behavioral Health Providers:</li> <li>EXAM—IPV/DV Screening</li> <li>Negative-Denies being a current or past victim of IPV/DV</li> <li>Past-Denies being a current victim, but discloses being a past victim of IPV/DV</li> <li>Present-Discloses current IPV/DV</li> <li>Present and Past-Discloses past victimization and current IPV/DV victimization</li> <li>Refused-Patient declined exam/screen</li> <li>Unable to screen-Unable to screen patient (partner or verbal child present, unable to secure an appropriate interpreter, etc.)</li> <li>IPV/DV Patient Education Codes:</li> <li>Codes will contain "DV-" or "-DV"</li> </ul> | IPV/DV Screening Exam<br>Exam Entry (includes historical<br>exams)<br>Select Exam: 34, INT<br>Result:<br>A-Abnormal<br>N-Normal/Negative<br>PR-Resent<br>PAP-Present and Past<br>PA-Past<br>PO-Positive<br>Comments:<br>Provider Performing Exam:<br>IPV/DV Diagnosis POV<br>Visit Diagnosis Entry<br>Purpose of Visit: ICD-10: T74.11XA,<br>T74.21XA, T74.31XA, T74.91XA,<br>T76.11XA, T76.21XA, T76.31XA,<br>T76.91XA, Z91.410; IPV/DV<br>Counseling: ICD-10: Z69.11<br>Provider Narrative:<br>Modifier:<br>Cause of DX: |

| Performance Measure                    | Standard | Provider Documentation | How to Enter Data in EHR                                                                                                    |
|----------------------------------------|----------|------------------------|----------------------------------------------------------------------------------------------------|
| Intimate Partner (Domestic)            |          |                        | IPV/DV–Topic                                                                                                    |
| Violence Screening<br>(IPV/DV) (cont.) |          |                        | Patient Education Entry (includes historical patient education)                                                                          |
|                                        |          |                        | Enter Education Topic: [Enter<br>IPV/DV Patient Education Code<br>(See the Provider Documentation<br>column)]                            |
|                                        |          |                        | Readiness to Learn:                                                                                                    |
|                                        |          |                        | Level of Understanding:                                                                                                    |
|                                        |          |                        | Provider:                                                                                                    |
|                                        |          |                        | Length of Education (Minutes):                                                                                                    |
|                                        |          |                        | Goal Code: [(Objectives Met) (if a<br>goal was set, not set, met, or not<br>met, enter the text relating to the<br>goal)]                |
|                                        |          |                        | Goal Comment:                                                                                                    |
|                                        |          |                        | IPV/DV PED–Diagnosis                                                                                                    |
|                                        |          |                        | Patient Education Entry (includes historical patient education)                                                                          |
|                                        |          |                        | Select ICD Diagnosis Code<br>Number: T74.11XA, T74.21XA,<br>T74.31XA, T74.91XA, T76.11XA,<br>T76.21XA, T76.31XA, T76.91XA, or<br>Z91.410 |
|                                        |          |                        | Category:                                                                                                    |
|                                        |          |                        | Readiness to Learn:                                                                                                    |
|                                        |          |                        | Level of Understanding:                                                                                                    |
|                                        |          |                        | Provider:                                                                                                    |
|                                        |          |                        | Length of Education (Minutes):                                                                                                    |
|                                        |          |                        | Comment                                                                                                    |
|                                        |          |                        | Goal Code: [(Objectives Met) (if a<br>goal was set, not set, met, or not<br>met, enter the text relating to the<br>goal)]                |
|                                        |          |                        | Goal Comment:                                                                                                    |
|                                        |          |                        | Provider's Narrative:                                                                                                    |

| Performance Measure  | Standard                                                                                                    | Provider Documentation                                                                                                    | How to Enter Data in EHR                                                                                                    |
|----------------------|----------------------------------------------------------------------------------------------------|----------------------------------------------------------------------------------------------------|----------------------------------------------------------------------------------------------------|
| Depression Screening | All patients 12 years of age<br>and older should be<br>screened for depression at<br>least annually.<br>(Source: United States<br>Preventive Services Task<br>Force)<br><b>Note</b> : Refusals are <i>not</i><br>counted toward the GPRA<br>measure but should be<br>documented. | <ul> <li>Standard EHR documentation for tests performed at the facility. Ask and record historical information in EHR:</li> <li>Date received</li> <li>Location</li> <li>Results</li> <li>Medical Providers:</li> <li>EXAM—Depression Screening</li> <li>Normal/Negative–Denies symptoms of depression</li> <li>Abnormal/Positive–Further evaluation indicated</li> <li>Refused–Patient declined exam/screen</li> <li>Unable to screen–Provider unable to screen</li> <li>Note: Refusals are not counted toward the GPRA measure but should be documented.</li> <li>Mood Disorders:</li> <li>Two or more visits with POV related to:</li> <li>Major Depressive Disorder</li> <li>Depressive Disorder</li> <li>Depressive Disorder</li> <li>Gyclothymic Disorder</li> <li>Bipolar I or II Disorder</li> <li>Bipolar Disorder NOS</li> <li>Mood Disorder NOS</li> <li>Mood Disorder NOS</li> <li>Note: Recommended Brief Screening Tool: PHQ-2 Scaled Version (below).</li> </ul> | Depression Screening Exam<br>Exam Entry (includes historical<br>exams)<br>Select Exam: 36, DEP<br>Result:<br>A-Abnormal<br>N-Normal/Negative<br>PR-Resent<br>PAP-Present and Past<br>PA-Past<br>PO-Positive<br>Comments: PHQ-2 Scaled, PHQ9,<br>PHQT, EPDS<br>Provider Performing Exam:<br>Depression Screen Measurements:<br>PHQ9, PHQT, EPDS<br>Vital Measurements Entry (includes<br>historical Vitals)<br>Value:<br>Select Qualifier:<br>Date/Time Vitals Taken:<br>Depression Screening CPT<br>Visit Services Entry (includes<br>historical CPTs)<br>Enter CPT Code: 1220F, 3725F,<br>G0444<br>Quantity<br>Modifier:<br>Modifier 2: |

| Performance Measure             | Standard | Provider Documentation                                                                                                    | How to Enter Data in EHR                                                                                                    |
|---------------------------------|----------|----------------------------------------------------------------------------------------------------|----------------------------------------------------------------------------------------------------|
| Depression Screening<br>(cont.) |          | <ul> <li>Patient Health Questionnaire (PHQ-2 Scaled Version)</li> <li>Over the past two weeks, how often have you been bothered by any of the following problems?</li> <li>Little interest or pleasure in doing things <ul> <li>Not at all Value: 0</li> <li>Several days Value: 1</li> <li>More than half the days Value: 2</li> <li>Nearly every day Value: 3</li> </ul> </li> <li>Feeling down, depressed, or hopeless <ul> <li>Not at all Value: 0</li> <li>Several days Value: 1</li> <li>More than half the days Value: 2</li> <li>Nearly every day Value: 3</li> </ul> </li> <li>Feeling down, depressed, or hopeless <ul> <li>Not at all Value: 0</li> <li>Several days Value: 1</li> <li>More than half the days Value: 2</li> <li>Nearly every day Value: 3</li> </ul> </li> <li>PHQ-2 Scaled Version (continued)</li> <li>Total Possible PHQ-2 Score: Range: 0–6</li> <li>0–2: Negative Depression Screening Exam: <ul> <li>Code Result: Normal or Negative</li> </ul> </li> <li>3–6: Positive; further evaluation indicated Depression Screening Exam <ul> <li>Code Result: Abnormal or Positive</li> </ul> </li> <li>The patient may decline the screen or "Refuse to answer" Depression Screening Exam</li> <li>Code Result: Refused</li> <li>The provider is unable to conduct the Screen Depression Screening Exam</li> <li>Code Result: Unable To Screen</li> </ul> | Mood Disorder Diagnosis POV<br>Visit Diagnosis Entry<br>Purpose of Visit: ICD-10: F01.51,<br>F06.31-F06.34, F1*.*4, F10.159,<br>F10.180, F10.181, F10.188,<br>F10.259, F10.280, F10.281,<br>F10.288, F10.959, F10.980,<br>F10.981, F10.988, F30.*, F31.0-<br>F31.71, F31.73-F31.75, F31.77,<br>F31.81-F31.9, F32.*-F39, F43.21,<br>F43.23<br>Provider Narrative:<br>Modifier:<br>Cause of DX: |

| Performance Measure                                    | Standard | Provider Documentation                                                                                                    | How to Enter Data in EHR |
|--------------------------------------------------------|----------|----------------------------------------------------------------------------------------------------|--------------------------|
| Performance Measure<br>Depression Screening<br>(cont.) | Standard | Provider DocumentationProvider should Note the screening tool used was the<br>PHQ-2 Scaled at the Comment Mnemonic for the Exam<br>Code.PHQ9 Questionnaire Screening Tool<br>Little interest or pleasure in doing things?• Not at all Value: 0• Several days• Not at all Value: 1• More than half the days• Nearly every dayValue: 3Feeling down, depressed, or hopeless?• Not at all Value: 0• Several days• Not at all Value: 1• More than half the days• Not at all Value: 2• Not at all Value: 0• Several days• Value: 1• More than half the days• Not at all Value: 0• Several days• Value: 1• More than half the days• Not at all Value: 0• Not at all Value: 0• Not at all Value: 1• More than half the days• Not at all Value: 2• Not at all Value: 3• Several days• Value: 3• Several days• Not at all value: 3• Nore than half the days• Not at all value: 3• Nearly every day• Not at all value: 0 | How to Enter Data in EHR |
|                                                        |          | <ul> <li>Several days Value: 1</li> <li>More than half the days Value: 2</li> <li>Nearly every day Value: 3</li> </ul>                                                                                                    |                          |
|                                                        |          |                                                                                                    |                          |
| Performance Measure  | Standard | Provider Documentation                                                                                                    | How to Enter Data in EHR |
|----------------------|----------|----------------------------------------------------------------------------------------------------|--------------------------|
| Depression Screening |          | Poor appetite or overeating?                                                                                                    |                          |
| (cont.)              |          | Not at all Value: 0                                                                                                    |                          |
|                      |          | Several days     Value: 1                                                                                                    |                          |
|                      |          | <ul> <li>More than half the days Value: 2</li> </ul>                                                                                                    |                          |
|                      |          | <ul> <li>Nearly every day Value: 3</li> </ul>                                                                                                    |                          |
|                      |          | Feeling bad about yourself—or that you are a failure or have let yourself or your family down?                                                                                   |                          |
|                      |          | Not at all Value: 0                                                                                                    |                          |
|                      |          | Several days     Value: 1                                                                                                    |                          |
|                      |          | <ul> <li>More than half the days Value: 2</li> </ul>                                                                                                    |                          |
|                      |          | <ul> <li>Nearly every day Value: 3</li> </ul>                                                                                                    |                          |
|                      |          | Trouble concentrating on things, such as reading the newspaper or watching television?                                                                                           |                          |
|                      |          | Not at all Value: 0                                                                                                    |                          |
|                      |          | Several days     Value: 1                                                                                                    |                          |
|                      |          | <ul> <li>More than half the days Value: 2</li> </ul>                                                                                                    |                          |
|                      |          | <ul> <li>Nearly every day Value: 3</li> </ul>                                                                                                    |                          |
|                      |          | Moving or speaking so slowly that other people could<br>have noticed. Or the opposite—being so fidgety or<br>restless that you have been moving around a lot more<br>than usual? |                          |
|                      |          | Not at all Value: 0                                                                                                    |                          |
|                      |          | Several days     Value: 1                                                                                                    |                          |
|                      |          | <ul> <li>More than half the days Value: 2</li> </ul>                                                                                                    |                          |
|                      |          | <ul> <li>Nearly every day Value: 3</li> </ul>                                                                                                    |                          |

| Performance Measure             | Standard | Provider Documentation                                                                                             | How to Enter Data in EHR |
|---------------------------------|----------|----------------------------------------------------------------------------------------------------|--------------------------|
| Depression Screening<br>(cont.) |          | Thoughts that you would be better off dead, or of hurting yourself in some way?                                    |                          |
|                                 |          | Not at all Value: 0                                                                                                |                          |
|                                 |          | Several days     Value: 1                                                                                          |                          |
|                                 |          | More than half the days Value: 2                                                                                   |                          |
|                                 |          | Nearly every day Value: 3                                                                                          |                          |
|                                 |          | PHQ9 Questionnaire (Continued)                                                                                     |                          |
|                                 |          | Total Possible PHQ-2 Score: Range: 0–27                                                                            |                          |
|                                 |          | 0–4 Negative/None Depression Screening Exam:                                                                       |                          |
|                                 |          | Code Result: None                                                                                                  |                          |
|                                 |          | 5–9 Mild Depression Screening Exam:                                                                                |                          |
|                                 |          | Code Result: Mild depression                                                                                       |                          |
|                                 |          | 10–14 Moderate Depression Screening Exam:                                                                          |                          |
|                                 |          | Code Result: Moderate depression                                                                                   |                          |
|                                 |          | 15–19 Moderately Severe Depression Screening Exam:                                                                 |                          |
|                                 |          | Code Result: Moderately Severe depression                                                                          |                          |
|                                 |          | 20–27 Severe Depression Screening Exam:                                                                            |                          |
|                                 |          | Code Result: Severe depression                                                                                     |                          |
|                                 |          | Provider should <b>Note</b> the screening tool used was the PHQ9 Scaled at the Comment Mnemonic for the Exam Code. |                          |

| Performance Measure      | Standard                                                                                                    | Provider Documentation                                                                                                    | How to Enter Data in EHR                                                                                                    |
|--------------------------|----------------------------------------------------------------------------------------------------|----------------------------------------------------------------------------------------------------|----------------------------------------------------------------------------------------------------|
| Childhood Weight Control | Patients ages 2–5 at the<br>beginning of the report<br>period whose BMI could be<br>calculated and have a BMI<br>equal to or greater than (≥)<br>95%.<br>Height and weight taken on<br>the same day.<br>Patients that turn 6 years<br>old during the report period<br>are not included in the<br>GPRA measure. | <ul> <li>Standard EHR documentation. obtain height and weight during visit and record information in EHR:</li> <li>Height</li> <li>Weight</li> <li>Date Recorded</li> <li>BMI is calculated using NHANES II</li> <li>Age in the age groups is calculated based on the date of the most current BMI found.</li> <li>Example, a patient may be 2 at the beginning of the time period but is 3 at the time of the most current BMI found, patient will fall into the age 3 group.</li> <li>The BMI values for this measure are reported differently than in the Obesity Assessment measure as they are Age-Dependent. The BMI values are categorized as Overweight for patients with a BMI in the 85th to 94th percentile and Obese for patients with a BMI at or above the 95th percentile (GPRA).</li> </ul> | Height Measurement<br>Vital Measurements Entry (includes<br>historical Vitals)<br>Value:<br>Select Qualifier:<br>Actual<br>Estimated<br>Date/Time Vitals Taken:<br>Weight Measurement<br>Vital Measurements Entry (includes<br>historical Vitals)<br>Value:<br>Select Qualifier:<br>Actual<br>Bed<br>Chair<br>Dry<br>Estimated<br>Standing<br>Date/Time Vitals Taken: |

| Performance Measure                                 | Standard                                                                                                    | Provide                                                         | er Docur                                                         | nentatior                             | า                                        |                                   |                         | How to Enter Data in EHR                                                                                                    |
|-----------------------------------------------------|----------------------------------------------------------------------------------------------------|-----------------------------------------------------------------|------------------------------------------------------------------|---------------------------------------|------------------------------------------|-----------------------------------|-------------------------|----------------------------------------------------------------------------------------------------|
| Childhood Weight Control (cont.)                    |                                                                                                    | Patients<br>Check Li<br>the repor                               | with BMI<br>mit range<br>rt counts                               | either grea<br>shown be<br>for Overwe | ater or les<br>low will n<br>eight or Ol | s than the<br>ot be incl<br>pese. | e Data<br>uded in       |                                                                                                    |
|                                                     |                                                                                                    | Low-<br>High                                                    |                                                                  | BMI<br>≥ 85                           | BMI<br>≥ 95                              | Data<br>Check<br>Limits           | Data<br>Check<br>Limits |                                                                                                    |
|                                                     |                                                                                                    | Ages                                                            | Sex                                                              | Over<br>Weight                        | Obese                                    | BMI<br>>                          | BMI<br><                |                                                                                                    |
|                                                     |                                                                                                    | 2–2                                                             | M<br>F                                                           | 17.7<br>17.5                          | 18.7<br>18.6                             | 36.8<br>37.0                      | 7.2<br>7.1              |                                                                                                    |
|                                                     |                                                                                                    | 3–3                                                             | M<br>F                                                           | 17.1<br>17.0                          | 18.0<br>18.1                             | 35.6<br>35.4                      | 7.1<br>6.8              |                                                                                                    |
|                                                     |                                                                                                    | 4–4                                                             | M<br>F                                                           | 16.8<br>16.7                          | 17.8<br>18.1                             | 36.2<br>36.0                      | 7.0<br>6.9              |                                                                                                    |
|                                                     |                                                                                                    | 5–5                                                             | M<br>F                                                           | 16.9<br>16.9                          | 18.1<br>18.5                             | 36.0<br>39.2                      | 6.9<br>6.8              |                                                                                                    |
| Controlling High Blood<br>Pressure - Million Hearts | User Population patients<br>ages 18 through 85<br>diagnosed with<br>hypertension and no<br>documented history of<br>ESRD or current diagnosis<br>of pregnancy who have BP<br>less than (<) 140/90 (mean<br>systolic less than [<] 140,<br>mean diastolic less than [<]<br>90). | Standarc<br>facility. A<br>informati<br>• Dat<br>• Loc<br>• Res | I EHR do<br>sk about<br>on in EHI<br>e receive<br>ation<br>sults | cumentatio<br>off-site tes<br>R:<br>d | on for test                              | s perform<br>cord histo           | ed at the<br>prical     | Blood Pressure Data Entry<br><u>Vital Measurements Entry</u> (includes<br>historical Vitals)<br>Value: [Enter as Systolic/Diastolic<br>(e.g., 140/90)]<br>Select Qualifier:<br>Date/Time Vitals Taken: |

| Performance Measure                                                             | Standard                                                                                                    | Provider Documentation                                                                                                    | How to Enter Data in EHR                                                                                                    |
|---------------------------------------------------------------------------------|----------------------------------------------------------------------------------------------------|----------------------------------------------------------------------------------------------------|----------------------------------------------------------------------------------------------------|
| Statin Therapy for the<br>Prevention and Treatment<br>of Cardiovascular Disease | User Population Patients<br>age 40–75 with diabetes or<br>any age with documented<br>CVD or age 20 and older<br>with LDL greater than or<br>equal to (≥) 190 or<br>hypercholesterolemia who<br>have statin therapy. | <ul> <li>Standard EHR documentation for medication dispensed at the facility. Ask about off-site medication and record historical information in EHR:</li> <li>Date received</li> <li>Location</li> <li>Dosage</li> </ul> | Statin Therapy Medication<br>Medication Entry<br>Select Medication: [Enter Statin<br>Therapy Prescribed Medication]<br>Outside Drug Name (Optional):<br>[Enter any additional name for the<br>drug]<br>SIG<br>Quantity:<br>Day Prescribed:<br>Event Date &Time:<br>Ordering Provider:<br>Statin Therapy CPT<br>Visit Services Entry (includes<br>historical CPTs)<br>Enter CPT Code: 4013F<br>Quantity:<br>Modifier:<br>Modifier 2: |

| Performance Measure St                                        | tandard                                                                                                    | Provider Documentation                                                                                                    | How to Enter Data in EHR                                                                                                    |
|---------------------------------------------------------------|----------------------------------------------------------------------------------------------------|----------------------------------------------------------------------------------------------------|----------------------------------------------------------------------------------------------------|
| HIV Screening Pa<br>for<br>ed<br>pro<br>No<br>col<br>me<br>do | atients should be tested<br>or HIV at least once;<br>ducation and follow-up<br>rovided as appropriate.<br>Iote: Refusals are not<br>bunted toward the GPRA<br>heasure but should still be<br>ocumented. | <ul> <li>Standard EHR documentation for tests performed at the facility, ask and record historical information in EHR:</li> <li>Date received</li> <li>Location</li> <li>Results</li> </ul> | HIV Screen CPT<br>Visit Services Entry (includes<br>historical CPTs)<br>Enter CPT Code: 80081, 86689,<br>86701-86703, 87389-87391, 87534-<br>87539, 87806, 87901, 87906<br>Quantity<br>Modifier:<br>Modifier 2:<br>HIV Diagnoses POV<br>Visit Diagnosis Entry<br>Purpose of Visit: ICD-10: B20,<br>B97.35, Z21, O98.711-O98.73<br>Provider Narrative:<br>Modifier:<br>Cause of DX:<br>HIV Lab Test<br>Lab Test Entry<br>Enter Lab Test Type: [Enter site's<br>defined HIV Screen Lab Test]<br>Collect Sample/Specimen: [Blood,<br>Serum]<br>Clinical Indication: |

| Performance Measure                                                                                                    | Standard                                                                                                    | Provider Documentation                                                                                                    | How to Enter Data in EHR                                                                                                    |
|----------------------------------------------------------------------------------------------------|----------------------------------------------------------------------------------------------------|----------------------------------------------------------------------------------------------------|----------------------------------------------------------------------------------------------------|
| Breastfeeding Rates<br><b>Note</b> : This is not a GPRA<br>measure; however, it will be<br>used in conjunction with the<br>Childhood Weight Control<br>measure for reducing the<br>incidence of childhood<br>obesity. The information is<br>included here to inform<br>providers and data entry<br>staff of how to collect,<br>document, and enter the<br>data. | All providers should assess<br>the feeding practices of all<br>newborns through age 1<br>year at all well-child visits. | <ul> <li>Definitions for Infant Feeding Choice Options:</li> <li>Exclusive Breastfeeding–Breastfed or expressed breast milk only, no formula</li> <li>Mostly Breastfeeding–Mostly breastfed or expressed breast milk, with some formula feeding (1X per week or more, but less than half the time formula feeding.)</li> <li>½ Breastfeeding, ½ Formula Feeding–Half the time breastfeeding/expressed breast milk, half formula feeding</li> <li>Mostly Formula–The baby is mostly formula fed, but breastfeeds at least once a week</li> <li>Formula Only–Baby receives only formula</li> <li>The additional one-time data fields, e.g., birth weight, formula started, and breast stopped, may also be collected and may be entered using the data entry Mnemonic PIF. However, this information is not used or counted in the CRS logic for Breastfeeding Rates.</li> </ul> | Infant Breastfeeding<br>Infant Feeding Choice Entry<br>Enter Feeding Choice:<br>Exclusive Breastfeeding<br>Mostly Breastfeeding<br>Mostly Breastfeeding, Some<br>Formula<br>1/2 & 1/2 Breast and Formula<br>Mostly Formula<br>Mostly Formula, Some<br>Breastfeeding<br>Formula Only |

| Performance Measure                                                                                                    | Standard | Provider Documentation                                                                                                    | How to Enter Data in EHR                                                                                                    |
|----------------------------------------------------------------------------------------------------|----------|----------------------------------------------------------------------------------------------------|----------------------------------------------------------------------------------------------------|
| Patient Education Measures<br>(Patient Education Report)<br><b>Note</b> : This is not a GPRA<br>measure; however, the<br>information is being<br>provided because there are<br>several GPRA measures<br>that do include patient<br>education as meeting the<br>numerator (e.g., alcohol<br>screening). Providers and<br>data entry staff need to<br>know they need to collect<br>and enter all components of<br>patient education. | N/A      | <ul> <li>All providers should document all 5 patient education elements and elements #6–7 if a goal was set for the patient: <ol> <li>Education Topic/Diagnosis</li> <li>Readiness to Learn</li> <li>Level of Understanding (see below)</li> <li>Initials of Who Taught</li> <li>Time spent (in minutes)</li> <li>Goal Not Set, Goal Set, Goal Met, Goal Not Met</li> <li>Text relating to the goal or its status</li> </ol> </li> <li>Readiness to Learn <ol> <li>Distraction</li> <li>Eager To Learn</li> <li>Intoxication</li> <li>Not Ready</li> <li>Pain</li> <li>Receptive</li> <li>Severity of Illness</li> <li>Unreceptive</li> </ol> </li> <li>Levels of Understanding: <ul> <li>P-Poor</li> <li>F-Fair</li> <li>G-Good</li> <li>GR-Group-No Assessment</li> <li>R-Refused</li> </ul> </li> <li>Goal Codes: <ul> <li>GS-Goal Net Met</li> <li>GNM-Goal Not Met</li> <li>GNS-Goal Not Set</li> </ul> </li> </ul> | Patient Education Topic<br>Patient Education Entry (includes<br>historical patient education)<br>Topic: [Enter Topic]<br>Readiness to Learn: D, E, I, N, P, R,<br>S, U<br>Level of Understanding: P, F, G,<br>GR, R<br>Provider:<br>Length of Education (minutes):<br>Comment:<br>Goal Code: GS, GM, GNM, GNS<br>Goal Comment:<br>Patient Education Diagnosis<br>Patient Education Entry (includes<br>historical patient education)<br>Select ICD Diagnosis Code<br>Number:<br>Category: [Enter Category]<br>Readiness to Learn: D, E, I, N, P, R,<br>S, U<br>Level of Understanding: P, F, G,<br>GR, R<br>Provider:<br>Length of Education (Minutes):<br>Comment:<br>Goal Code: [(Objectives Met) (if a<br>goal was set, not set, met, or not<br>met, enter the text relating to the<br>goal)]<br>Goal Comment:<br>Provider's Narrative: |

| Performance Measure                                                                        | Standard | Provider Documentation                                                                                                    | How to Enter Data in EHR |
|--------------------------------------------------------------------------------------------|----------|----------------------------------------------------------------------------------------------------|--------------------------|
| Performance Measure<br>Patient Education Measures<br>(Patient Education Report)<br>(cont.) | Standard | Provider Documentation         Diagnosis Categories:         • Anatomy and Physiology         • Complications         • Disease Process         • Equipment         • Exercise         • Follow-up         • Home Management                       | How to Enter Data in EHR |
|                                                                                            |          | <ul> <li>Hygiene</li> <li>Lifestyle Adaptation</li> <li>Literature</li> <li>Medical Nutrition Therapy</li> <li>Medications</li> <li>Nutrition</li> <li>Prevention</li> <li>Procedures</li> <li>Safety</li> <li>Tests</li> <li>Treatment</li> </ul> |                          |

# **Enter Information in EHR**

This section contains general instructions on how to enter the following information in EHR:

- <u>Clinic Codes</u>: Page 47.
- <u>Purpose of Visit/Diagnosis</u>: Page 47.
- <u>CPT Codes</u>: Page 53.
- <u>Procedure Codes</u>: Page 60.
- <u>Exams</u>: Page 64.
- <u>Health Factors</u>: Page 68.
- <u>Immunizations</u>: Page 71, including <u>contraindications</u>: Page 76.
- <u>Vital Measurements</u>: Page 79.
- <u>Lab Tests</u>: Page 83.
- <u>Medications</u>: Page 89.
- <u>Infant Feeding</u>: Page 95.
- <u>Patient Education</u>: Page 97.
- <u>Refusals</u>: Page 104.

Note: GPRA measures do not include refusals, though refusals should still be documented.

For many of these actions, you will need to have a visit chosen before you can enter data.

**Note:** EHR is highly configurable, so components may be found on tabs other than those listed here. Tabs may also be named differently.

# Clinic Codes

Clinic codes are chosen when a visit is created.

| Encounter Settings for Current Activities     |                                   |
|-----------------------------------------------|-----------------------------------|
| MAMMOGRAPHY                                   | 15-Dec-2016 16:54                 |
| Encounter Lisconon                            |                                   |
| Appointments / Visits Hospital Admissions New |                                   |
| Visit Location                                | Date of Visit                     |
| MAMMOGRAPHY                                   | Thursday , December 15, 2016 🔻    |
| INTERVENTIONAL RADIOLOGY                      | <ul> <li>Time of Visit</li> </ul> |
| LAB (OIT TEST)                                | 4:14 PM                           |
| MBI                                           | T. OF S                           |
| NUCLEAR MEDICINE                              |                                   |
| OPEN ACCESS                                   | - Ambulatory -                    |
| OPEN ACCESS ASTRAN                            | Create a Visit Now                |
| Encoulter Providers                           |                                   |
| All Providers                                 |                                   |
| GALC                                          |                                   |
| IGALO                                         |                                   |
| GAN/                                          |                                   |
| GAR                                           |                                   |
| GUM                                           |                                   |
| GOL                                           | -                                 |
|                                               |                                   |
|                                               | OK Cancel                         |
|                                               |                                   |
|                                               |                                   |

Figure 1: Choosing a clinic code

# Purpose of Visit/Diagnosis

The purpose of visit (POV) is entered through the IPL on the **Problem Mngt** tab (Figure 2).

| RPMS-EHR                                                            | The Page Incoder pr The                                                                                       | and have not the                |                                             | - 0 -×                             |
|---------------------------------------------------------------------|----------------------------------------------------------------------------------------------------|---------------------------------|---------------------------------------------|------------------------------------|
| User Patient Refresh Data Iools Help Sig Clear Clear and Lock Commu | ity Alerts Dosing Calculator Rx Print Settings Imaging                                                        | 1                               |                                             |                                    |
| PRIVACY PATIENT CHART RESOURCES                                     | RCIS                                                                                                    | LAB GUI                         |                                             |                                    |
| Patienteight,Eight<br>1094 08-Jan-19 (56) F                         | DEMO CLINIC                                                                                                   | 15-Dec-2016 10:24<br>Ambulatory | mary Care Team Unassigned                   |                                    |
| No Postings I Pharm Braver<br>Lab Entry Orders: 0                   | Problem List Advs React Medications     Needs Rvw Needs Rvw Needs Rvw Needs Rvw Needs Rvw Needs Rvw Needs Rvw |                                 | Asthma PWH Med eRx<br>tion Plan Rec Receipt | Reviewed/ Visit<br>Updated Summary |
| Notifiations Cover Sheet Triage Wellness Problem Mngt Prendt        | Well Child Medications Labs Orders                                                                            | Notes Consults/Referrals S      | uperbill D/C Summary Suicide                | Form Reports                       |
| IPL Family Hx Stepical Hx Pt Goal                                   | Anticoag X Eyeglass X                                                                                         | AMI Stroke                      |                                             |                                    |
| Integrated Problem List Expand All                                  |                                                                                                    | 📵 🚺 Updat                       | te POVs Get SCT Pick List POV               | Add Edit Delete                    |
| Core Problems Inactive                                              |                                                                                                    |                                 |                                             |                                    |
| Status Onset Date Priority Provider Narrative                       | Comments                                                                                                    |                                 | Freq PHx F                                  | PIP IP POV ICD                     |
| * Requires undate to SNOMED CT                                      |                                                                                                    |                                 |                                             |                                    |
|                                                                     |                                                                                                    |                                 |                                             |                                    |
| 2013-DEMO.NA.IHS.GOV 2013 DEMO HOSPITAL                             |                                                                                                    |                                 |                                             |                                    |

Figure 2: Problem Mngt tab

To enter a POV:

| Strok | (e          |         |           |     | -   | ~   |      |        |
|-------|-------------|---------|-----------|-----|-----|-----|------|--------|
| Ed 🚺  | Update POVs | Get SCT | Pick List | POV | Ade | i I | Edit | Delete |
|       |             |         |           |     |     |     |      |        |
|       |             |         |           |     |     | -   |      |        |
|       |             |         |           | 0   | -   | /   |      |        |

Figure 3: Entering a POV

1. Click Add on the Problem Mngt tab. The Integrated Problem Maintenance – Add Problem dialog (Figure 4) displays.

| Integrated Problem Mainte | ce - Add Problem                         | x |
|---------------------------|------------------------------------------|---|
| Problem ID TST-1          | Pregnancy Related Use as POV Save Cancel | * |
| * SNOMED CT               | et SCT Pick list                         |   |
| * Required Field          |                                          |   |
| Provider Text             |                                          |   |
|                           |                                          | T |

Figure 4: Integrated Problem Maintenance – Add Problem dialog

2. Type the **diagnosis** and click the ellipses (...) button. The **SNOMED CT Lookup** dialog (Figure 5) displays.

Key Clinical Performance Objectives

| agnosis Lookup:                                                                                                 | name 🔘 Sy<br>) 100 🔘 20 | nonym<br>10 ⊚ ALL                                                 | Search Date: 12/15/2016                                                                                                    | Expand All      |
|----------------------------------------------------------------------------------------------------|-------------------------|-------------------------------------------------------------------|----------------------------------------------------------------------------------------------------|-----------------|
| earch: diabetes                                                                                                 |                         |                                                                   | IHS SNOMED                                                                                                    | ALL SNOMED      |
| - Subset                                                                                                    |                         | Problem                                                           | 'is a' relationship                                                                                                    | Mapped ICD      |
| Subset                                                                                                    |                         | Diabetes mellitus type 2 without retinonathy                      | is a Diabetes mellitus type 2<br>(disorder)                                                                                                    | E11.9           |
| Abnormal Findings<br>Administrative                                                                             |                         | romopuny                                                          | is a Type II diabetes mellitus<br>without complication (disorder)                                                                                                    |                 |
| administrative<br>Asthma<br>Audiology<br>Behavioral Health<br>COG FUNCT STATUS<br>Cardiology<br>Case Mapagement | ••••                    | Amyotrophy due to type 1 diabetes<br>mellitus                     | is a Diabetic amyotrophy (disorder)<br>is a Neurological disorder<br>associated with type I diabetes<br>mellitus (disorder)<br>is a Disorder due to type 1 diabetes<br>mellitus (disorder)                                                                 | E10.44          |
| Common Terms                                                                                                    | •                       | Amyotrophy due to type 2 diabetes<br>mellitus                     | is a Diabetic amyotrophy (disorder)<br>is a Neurologic disorder associated<br>with type II diabetes mellitus<br>(disorder)<br>is a Disorder due to type 2 diabetes<br>mellitus (disorder)<br>is a Neuropathy due to type 2<br>diabetes mellitus (disorder) | E11.44          |
|                                                                                                    | ±                       | Chronic kidney disease due to type 2<br>diabetes mellitus         | is a Chronic renal impairment<br>(disorder)<br>is a Renal disorder due to type 2<br>diabetes mellitus (disorder)<br>is a Chronic kidney disease<br>(disorder)<br>is a Disorder due to type 2 diabetes<br>mellitus (disorder)                               | E11.22<br>N18.9 |
|                                                                                                    |                         | Chronic kidney disease stage 1 due to<br>type 2 diabetes mellitus | is a Chronic kidney disease stage 1<br>(disorder)<br>is a Disorder due to type 2 diabetes<br>mellitus (disorder)<br>is a Chronic kidney disease due to<br>type 2 diabetes mellitus (disorder)                                                              | E11.22<br>N18.1 |

Figure 5: Entering the diagnosis

3. Click to highlight the diagnosis and click Select. The Integrated Problem Maintenance – Add Problem dialog (Figure 6) displays.

| Integrated Problem | m Maintenance - Ad  | d Problem                 |                   | 1                  |                   |            |
|--------------------|---------------------|---------------------------|-------------------|--------------------|-------------------|------------|
| Problem ID TS      | T-1 Priority        | Pregnancy                 | Related 🔽 Use as  | s POV 🔽 Prima      | save              | Cancel     |
| * SNOMED CT        | Diabetes mellitus t | ype 2 without retinopathy |                   | diabetes           | Get SCT           | Pick list  |
| * Status           | Chronic      Sub-a  | acute 🔘 Episodic 🔘 Socia  | l/Environmental 🔘 | Inactive O Per     | sonal Hx 🔘 Routi  | ine/Admin  |
| * Required Field   |                     |                           |                   |                    |                   |            |
| Provider Text      |                     |                           |                   |                    |                   |            |
|                    | Diabetes mellitus   | type 2 without retinopat  | hy E11.9          |                    |                   |            |
| Date of Onset      | 12/15/2016          |                           |                   |                    |                   |            |
| Qualifiers         | Severity:           | Clinical Course           |                   |                    |                   |            |
|                    | Severity            | Clinical Course           | Episodicities     |                    |                   |            |
|                    |                     | <b>•</b>                  |                   | •                  |                   |            |
|                    |                     |                           |                   |                    | 🗌 Is              | Injury     |
| Comments           |                     |                           |                   |                    |                   |            |
|                    |                     |                           |                   |                    |                   |            |
|                    |                     |                           |                   |                    |                   |            |
| Care Plan Info     |                     |                           | Add V             | isit Instruction / | Care Plans / Goal | Activities |
| Goal               | Notes               | Care Plans                | Visit Inst        | ructions           | Care Planning A   | Activities |
|                    | <b>^</b>            |                           | ·                 | A                  |                   |            |
|                    |                     |                           |                   |                    |                   |            |
|                    | •                   |                           | •                 | -                  |                   | 7          |

Figure 6: Entering additional POV information

4. To use this diagnosis as a POV, check the Use as POV and/or Primary check boxes. Enter any other pertinent information and click Save. The newly added POV should display in the Integrated Problem List (Figure 7).

| Inte                                | grated Pro                  | oblem List | Expand A | II Update POVs Get SCT                       | Pick | List | POV |     | Add |     | Edit  | Delete |
|-------------------------------------|-----------------------------|------------|----------|----------------------------------------------|------|------|-----|-----|-----|-----|-------|--------|
| C                                   | ore Probler                 | ns Chroni  | ic In    | active                                       |      |      |     |     |     |     |       |        |
| Status Onset Date Priority Provider |                             |            | Priority | Provider Narrative                           | C    | Freq | PHx | PIP | IP  | POV | ICD   |        |
|                                     | Chronic 12/15/2016 Diabetes |            |          | Diabetes mellitus type 2 without retinopathy |      | 1    |     |     |     | 1   | E11.9 |        |

Figure 7: Example of a newly added POV to Integrated Problem List

# CPT Codes

CPT codes are entered in the Visit Services component, located on the Superbill tab (Figure 8).

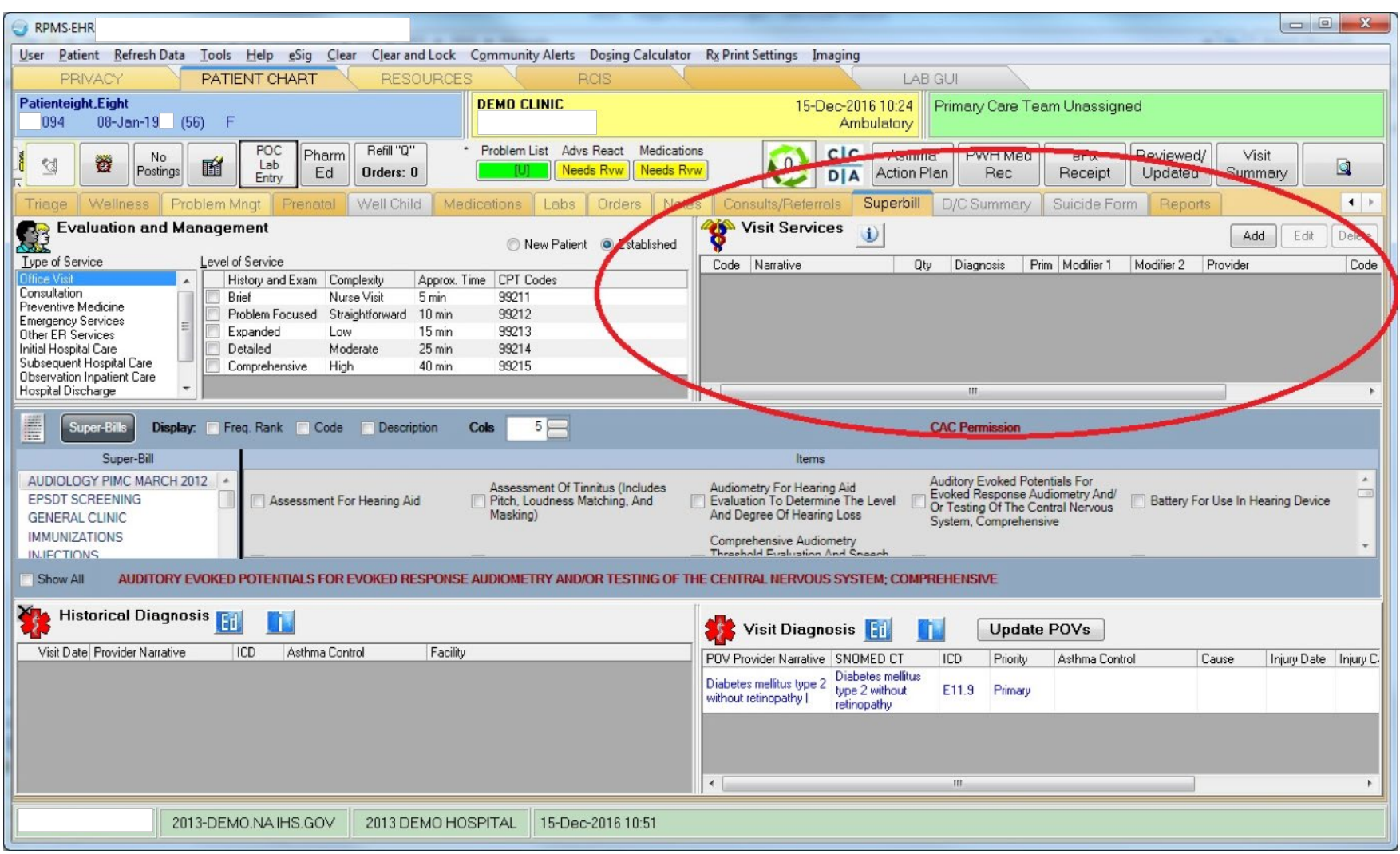

Figure 8: Visit Services component

To enter a CPT code:

Figure 9: Entering a CPT code

1. Click the Add button in the Visit Services component. The Add Procedure for Current Visit dialog (Figure 10) displays.

| C. Add Pro        | ocedure for Current Visit                                                        | ×                      |
|-------------------|----------------------------------------------------------------------------------|------------------------|
| CodeSet 🥥         | CPT Code 🛛 🔘 ICD Procedure Code                                                  | Save                   |
| Procedure         | 77053                                                                            | Cancel                 |
|                   | (NOTE: If the Procedure is not selected it defaults to 00099 - Uncoded CPT Code) |                        |
| <u>N</u> arrative |                                                                                  | Principal<br>Procedure |
| <u>D</u> iagnosis | Type 2 Diabetes Mellitus W 1st Modifier:                                         |                        |
|                   | <u>2</u> nd Modifier: ▼                                                          |                        |
| Quantity          | 1                                                                                |                        |

Figure 10: Entering the CPT code

2. In the **Procedure** field, type the CPT code and click the ellipses (...) button. The **Procedure Lookup** dialog (Figure 11) displays.

#### Key Clinical Performance Objectives

| Procedure                              | e Lookup                                                                                                    |  |  |  |  |  |  |  |
|----------------------------------------|----------------------------------------------------------------------------------------------------|--|--|--|--|--|--|--|
| Loo <u>k</u> up Option 🔘 Lexicon 💿 CPT |                                                                                                    |  |  |  |  |  |  |  |
| Search Value 77053                     |                                                                                                    |  |  |  |  |  |  |  |
| Included<br>Code Sets                  | Image: Medical       Image: Surgical       Image: HCPCS       Image: E & M         Image: Rediology       Image: Laboratory       Image: Anesthesia       Image: Home Health |  |  |  |  |  |  |  |
| Select from or                         | ne of the following items                                                                                                    |  |  |  |  |  |  |  |
| Code Narra                             | ative                                                                                                    |  |  |  |  |  |  |  |
| 77053 Mam                              | mary Ductogram Or Galactogram, Single Duct, Radiological Supervision And<br>pretation                                                                                        |  |  |  |  |  |  |  |
|                                        |                                                                                                    |  |  |  |  |  |  |  |
| 🔲 Return Se                            | earch Text as Narrative OK Cancel                                                                                                    |  |  |  |  |  |  |  |

Figure 11: Procedure Lookup dialog

- 3. Click to select the CPT to enter and click **OK**. The **Add Procedure for Current Visit** dialog (Figure 12) displays. If you cannot find the CPT code, try the following:
  - a. Ensure that the **CPT** button is chosen in the **Lookup Option**.
  - b. Select additional Included Code Sets.

#### Key Clinical Performance Objectives

| Eg. Add Pro       | ocedure for Current Visit                                                                            |   | ×      |  |  |  |  |
|-------------------|----------------------------------------------------------------------------------------------------|---|--------|--|--|--|--|
| CodeSet @         | ) CPT Code 🛛 ICD Procedure Code                                                                      |   | Save   |  |  |  |  |
| Procedure         | Mammary Ductogram Or Galactogram, Single Duct, Radiological Supervision And Inter                    |   | Cancel |  |  |  |  |
|                   | (NOTE: If the Procedure is not selected it defaults to 00099 - Uncoded CPT Code)                     |   |        |  |  |  |  |
| <u>N</u> arrative | Narrative Mammary Ductogram Or Galactogram, Single Duct, Radiological Supervision And Interpretation |   |        |  |  |  |  |
| <u>D</u> iagnosis | Type 2 Diabetes Mellitus W 1st Modifier:                                                             | • |        |  |  |  |  |
|                   | <u>2</u> nd Modifier:                                                                                | • |        |  |  |  |  |
| Quantity          | 1                                                                                                    |   |        |  |  |  |  |

Figure 12: Entering additional Procedure information

4. Enter any other pertinent information and click **Save**. The newly added CPT code should display in the **Visit Services** component (Figure 13).

| *     | /isit Services 🕕                                                                                    |     |           |      |            |            |          | Add Ed                | it Delete  |
|-------|----------------------------------------------------------------------------------------------------|-----|-----------|------|------------|------------|----------|-----------------------|------------|
| Code  | Narrative                                                                                           | Qty | Diagnosis | Prim | Modifier 1 | Modifier 2 | Provider | CPT Name              | Visit Date |
| 77053 | Mammary Ductogram Or<br>Galactogram, Single Duct,<br>Radiological Supervision<br>And Interpretation | 1   |           | Y    |            |            |          | X-ray Of Mammary Duct | 08/19/2010 |
|       |                                                                                                    |     |           |      |            |            |          |                       |            |

Figure 13: Example of a newly added CPT code

Historical CPT codes are entered in the **Historical Services** component, located on the **Surgical Hx** tab under the **Problem Mngt** tab (Figure 14).

| RPMS-EHR                                                                                                    | x    |
|----------------------------------------------------------------------------------------------------|------|
| User Patient Refresh Data Tools Help eSig Clear Clear and Lock Community Alerts Dosing Calculator Rx Print Settings Imaging                                                                                                    |      |
| PRIVACY PATIENT CHART RESOURCES RCIS LAB GUI                                                                                                    |      |
| Patienteight,Eight DEMO CLINIC 15-Dec-2016 10:24 Primary Care Team Unassigned                                                                                                    |      |
|                                                                                                    | _    |
| Image: Second second second |      |
| Notifiations Cover Stort Inage Wellness Problem Ming: Crement Well Child Medications Labs Orders Notes Consults/Referrals Superbill D/C Summary                                                                                                    |      |
| IPL Family Hx Surgical Hx Pt Goals Anticoag Eyeglass AMI Stroke                                                                                                    |      |
| Add to Current Visit                                                                                                    | lete |
| Visi Date 3PT Codi Description Facility Qty Diagnosis Prim Modifier 1 Modifier 2                                                                                                    |      |
|                                                                                                    |      |
|                                                                                                    |      |
|                                                                                                    |      |
|                                                                                                    |      |
|                                                                                                    |      |
|                                                                                                    |      |
|                                                                                                    |      |
|                                                                                                    |      |
|                                                                                                    |      |
|                                                                                                    |      |
|                                                                                                    |      |
|                                                                                                    |      |
|                                                                                                    |      |
|                                                                                                    |      |
|                                                                                                    |      |
|                                                                                                    |      |
|                                                                                                    |      |
|                                                                                                    |      |
|                                                                                                    |      |
| 2013-DEMO.NA.IHS.GOV 2013 DEMO HOSPITAL 15-Dec-2016 12:40                                                                                                    |      |

Figure 14: Historical Services component

To enter a CPT code:

|   | K Histo    | orical <u>S</u> e | rvices Radiol | ogy 💌 🛛                  | Add to | <u>C</u> urrent Visi | t    |            |            | Add Diete |
|---|------------|-------------------|---------------|--------------------------|--------|----------------------|------|------------|------------|-----------|
| I | Visit Date | CPT Code          | Description   | Facility                 | Qty    | Diagnosis            | Prim | Modifier 1 | Modifier 2 |           |
| I | 07/05/2010 | 74280             | Barium Enema  | Cherokee Indian Hospital | 1      |                      |      |            |            |           |
| I |            |                   |               |                          |        |                      |      |            |            |           |

Figure 15: Example of entering a CPT code

- 1. Click Add in the Visit Services component. The Add Historical Service dialog (Figure 16) displays.
- 2. Do one of the following:

| 🛱 Add Historical Service 🛛 🔀                                                 |                                                          |                                                                         |         |  |  |  |  |  |  |
|------------------------------------------------------------------------------|----------------------------------------------------------|-------------------------------------------------------------------------|---------|--|--|--|--|--|--|
| Pic <u>k</u> List                                                            | <u>P</u> rocedure                                        | ]                                                                       | C Saura |  |  |  |  |  |  |
| GPRA SERVICES Barium Enema Colonoscopy Fobt (guaiac) Hiv-1 Hiv-1 Hiv-2 Hiv-2 |                                                          | Nammography, Bilat<br>Mammography, Unilat<br>Pap Smear<br>Sigmoidoscopy | Cancel  |  |  |  |  |  |  |
| <u>D</u> ate                                                                 |                                                          |                                                                         |         |  |  |  |  |  |  |
| Location                                                                     |                                                          |                                                                         |         |  |  |  |  |  |  |
|                                                                              | <ul> <li>● IHS/Tribal Facility</li> <li>Other</li> </ul> |                                                                         |         |  |  |  |  |  |  |

Figure 16: Adding a historical service using the Pick List

• At the **Pick List** tab (Figure 16), choose a service and select a procedure:

| 🛱 Add Historical Service                                                         |         |
|----------------------------------------------------------------------------------|---------|
| Pick List Procedure                                                              | C Salla |
| Procedure                                                                        | Jave    |
| (NOTE: If the Procedure is not selected it defaults to 00099 - Uncoded CPT Code) | Cancel  |
| Narrative                                                                        |         |
|                                                                                  |         |
| 1st Modifier                                                                     |         |
| Quantity 1 2nd Modifier                                                          |         |
|                                                                                  |         |
| Date                                                                             |         |
| Location                                                                         |         |
| <ul> <li>● IHS/Tribal Facility</li> <li>O Other</li> </ul>                       |         |

Figure 17: Adding a historical service by **Procedure** 

- At the **Procedure** tab in the **Procedure** field (Figure 17), type the CPT code and proceed as in Steps 2–3 starting on Page 54.
- 3. Type the **Date** and **Location** of the service.
- 4. Click Save. The newly added CPT code should display in the Historical Services component (Figure 18).

| Histo      | orical <u>S</u> ei | rvices Radiology        | Add to Curr              | ent Vi | sit       |      |            |            | Add Delete |
|------------|--------------------|-------------------------|--------------------------|--------|-----------|------|------------|------------|------------|
| Visit Date | CPT Code           | Description             | Facility                 | Qty    | Diagnosis | Prim | Modifier 1 | Modifier 2 |            |
| 07/05/2010 | 74280              | Barium Enema            | Cherokee Indian Hospital | 1      |           |      |            |            |            |
| 06/08/2009 | 77055              | Mammography; Unilateral | Cherokee Indian Hospital | 1      |           |      |            |            |            |
|            |                    |                         |                          |        |           |      |            |            |            |

Figure 18: Example of a newly added Historical Service

### **Procedure Codes**

Procedure codes are entered in the Visit Services component, located on the Services tab (Figure 19).

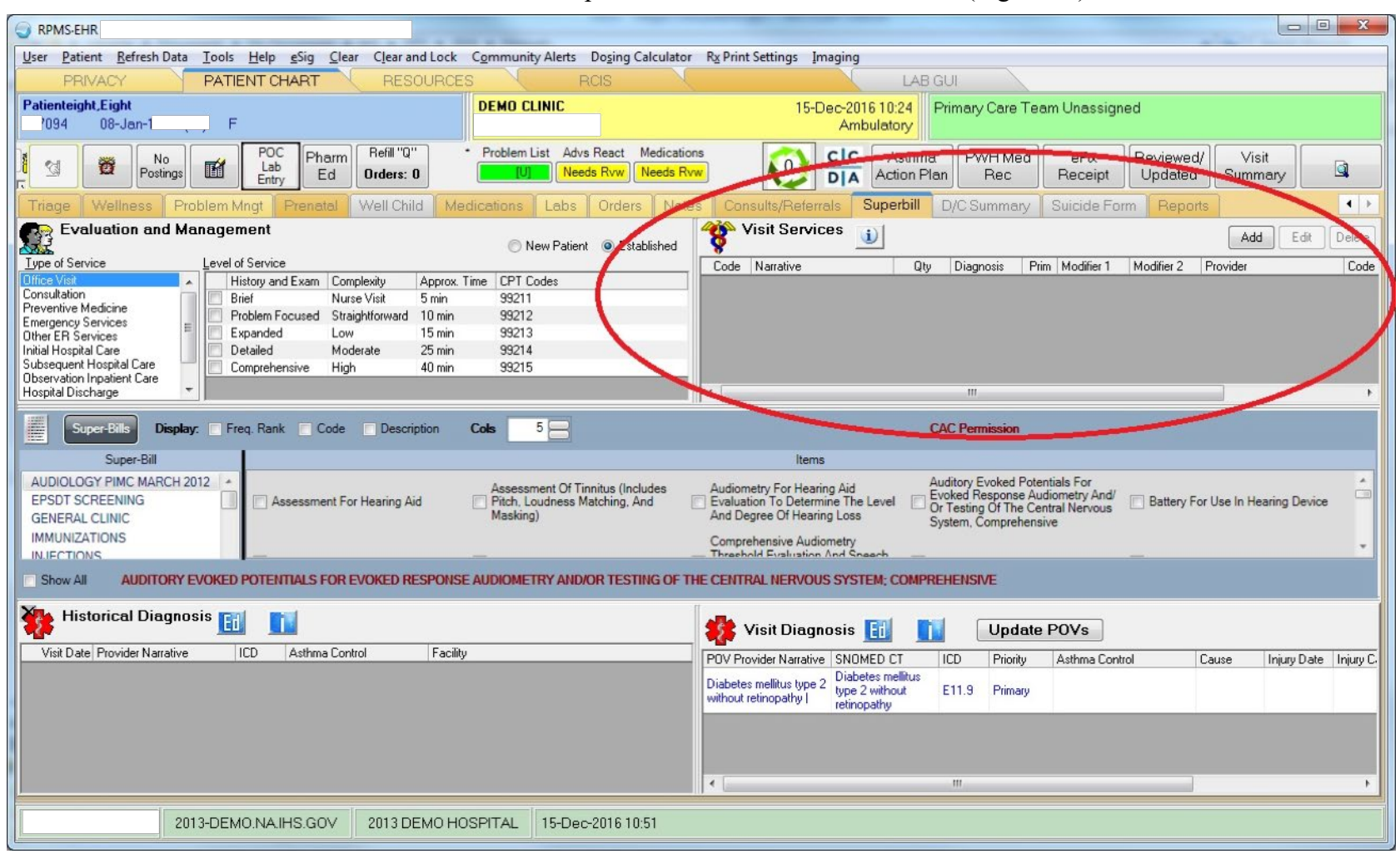

Figure 19: Visit Services component

To enter a Procedure code:

| ¥ <u> </u>         |           |      | (          | Add       | Delete   |
|--------------------|-----------|------|------------|-----------|----------|
| Code Narrative Qty | Diagnosis | Prim | Modifier 1 | Modifier2 | Provider |

Figure 20: Entering a Procedure code

1. Click Add in the Visit Services component. The Add Procedure for Current Visit dialog (Figure 21) displays.

| C. Add Pro        | cedure for Current Visit                                                          |        | ×                      |
|-------------------|-----------------------------------------------------------------------------------|--------|------------------------|
| CodeSet 🥥         | CPT Code 💿 ICD Procedure Code                                                     |        | Save                   |
| <u>P</u> rocedure | bypass                                                                            |        | Cancel                 |
|                   | (NOTE: If the Procedure is not selected it defaults to .9999 - Uncoded Operation) |        |                        |
| <u>N</u> arrative |                                                                                   | *<br>+ | Principal<br>Procedure |
|                   |                                                                                   |        |                        |
| <u>D</u> iagnosis | Type 2 Diabetes Mellitus W Operating Prov                                         |        |                        |
|                   | Infection                                                                         | _      |                        |
|                   | Anesthesiologist                                                                  |        |                        |
|                   | Anesthesia Time 0                                                                 |        |                        |

Figure 21: Add Procedure for Current Visit dialog

- 2. Ensure that the CodeSet value is set to ICD Procedure Code.
- 3. Type the **Procedure** code name (or part of it) and click the ellipses (...) button. The **Lookup ICD Procedure** dialog (Figure 22) displays.

Key Clinical Performance Objectives

| C. Lookup  | ICD Procedure                                                        |        |  |  |  |  |  |
|------------|----------------------------------------------------------------------|--------|--|--|--|--|--|
| Select one | 2earch Value bypass OK Cancel                                        | ]<br>] |  |  |  |  |  |
| Code       | Procedure A                                                          |        |  |  |  |  |  |
| 02104AF    | Bypass 1 Cor Art from Abd Art w Autol Art, Perc Endo                 |        |  |  |  |  |  |
| 021049F    | Bypass 1 Cor Art from Abd Art w Autol Vn, Perc Endo                  |        |  |  |  |  |  |
| 02104KF    | 2104KF Bypass 1 Cor Art from Abd Art w Nonaut Sub, Perc Endo         |        |  |  |  |  |  |
| 02104JF    | 02104JF Bypass 1 Cor Art from Abd Art w Synth Sub, Perc Endo         |        |  |  |  |  |  |
| 021048F    | 021048F Bypass 1 Cor Art from Abd Art w Zooplastic, Perc Endo        |        |  |  |  |  |  |
| 02100AF    | 02100AF Bypass 1 Cor Art from Abd Art with Autol Art, Open Approach  |        |  |  |  |  |  |
| 021009F    | 021009F Bypass 1 Cor Art from Abd Art with Autol Vn, Open Approach   |        |  |  |  |  |  |
| 02100KF    | 02100KF Bypass 1 Cor Art from Abd Art with Nonaut Sub, Open Approach |        |  |  |  |  |  |
| 02100JF    | Bypass 1 Cor Art from Abd Art with Synth Sub, Open Approach          |        |  |  |  |  |  |
| 021008F    | Bypass 1 Cor Art from Abd Art with Zooplastic, Open Approach         |        |  |  |  |  |  |
| 02100ZF    | Bypass 1 Cor Art from Abd Art, Open Approach                         | Ŧ      |  |  |  |  |  |

Figure 22: Choosing a Procedure

- 4. Click to select the **Procedure**.
- 5. Click **OK** to return to the **Add Procedure for Current Visit** dialog (Figure 23).

#### Key Clinical Performance Objectives

| 3. Add Procedure for Current \    | /isit                                                          | X                      |
|-----------------------------------|----------------------------------------------------------------|------------------------|
| CodeSet 🔘 CPT Code 🛛 ICD          | Procedure Code                                                 | Save                   |
| Procedure 02104AF - Bypass 1 0    | Cor Art from Abd Art w Autol Art, Perc Endo                    | Cancel                 |
| (NOTE: If the Proce               | dure is not selected it defaults to .9999 - Uncoded Operation) |                        |
| Narrative Bypass 1 Cor Art from A | Abd Art w Autol Art, Perc Endo                                 | Principal<br>Procedure |
| Diagnosis Type 2 Diabetes M       | ellitus W. Operating Prov                                      |                        |
|                                   | Infection                                                      |                        |
|                                   | Anesthesiologist                                               |                        |
|                                   | Anesthesia Time 0                                              |                        |
| L                                 |                                                                |                        |

Figure 23: Entering additional Procedure information

6. Type any other pertinent information and click **Save**. The newly added CPT code should display in the **Visit Services** component (Figure 24).

| <b>**</b> V | /isit Services 🕕                                        |     |           |      |            |            | Add Edit | Delete         |
|-------------|---------------------------------------------------------|-----|-----------|------|------------|------------|----------|----------------|
| Code        | Narrative                                               | Qty | Diagnosis | Prim | Modifier 1 | Modifier 2 | Provider | Code           |
| 02104A<br>F | Bypass 1 Cor Art From Abd<br>Art W Autol Art, Perc Endo |     |           |      |            |            |          | Bypas<br>Art W |
| •           |                                                         |     | Ш         |      |            |            |          | Þ              |

Figure 24: Example of a newly added Procedure code

### Exams

Exam codes are entered in the Exams component, located on the Wellness tab (Figure 25).

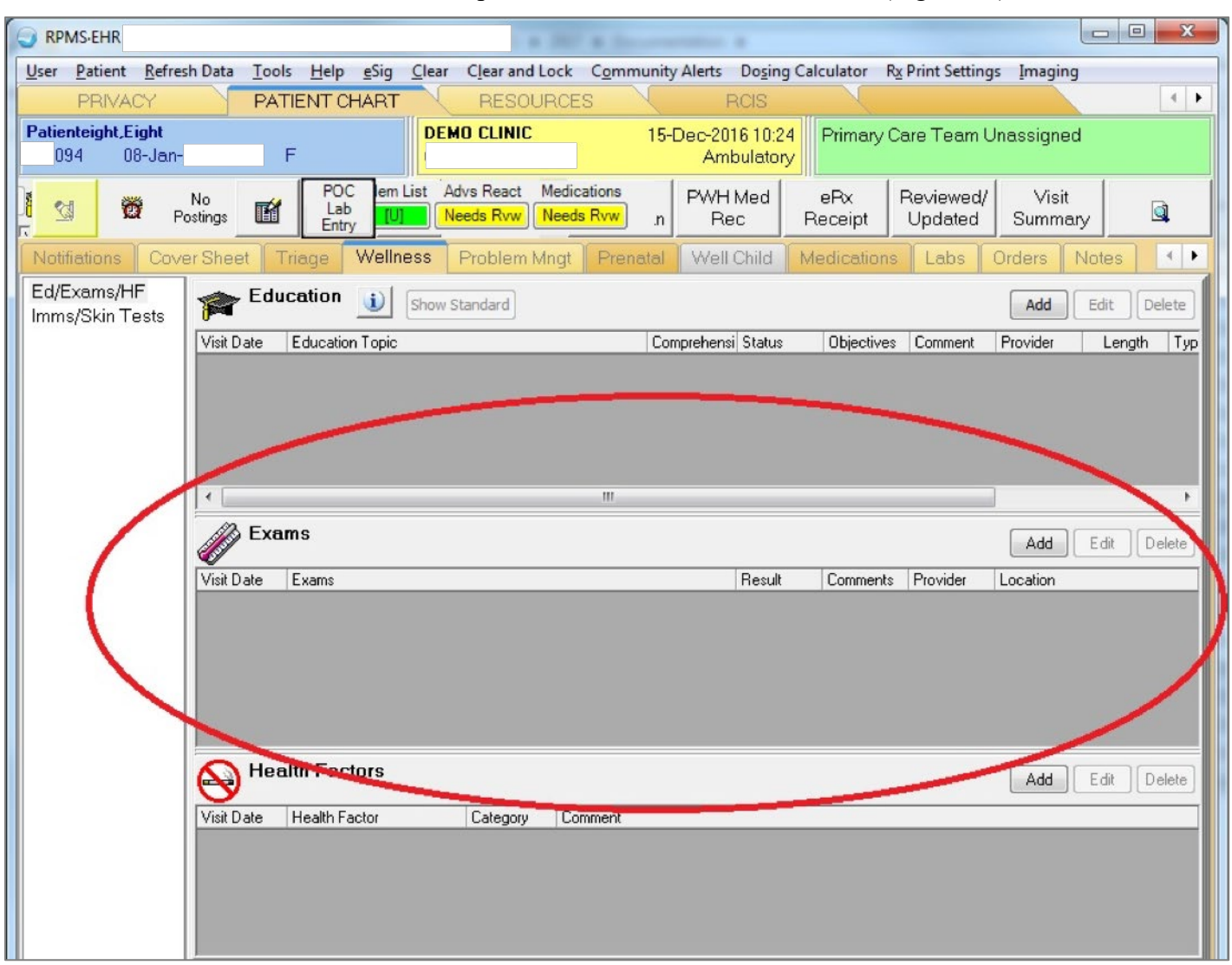

Figure 25: **Exams** component

To enter an Exam code:

| Visit Date Exams | Exams | isit Date Exams |  |
|------------------|-------|-----------------|--|
|                  |       |                 |  |
|                  |       |                 |  |
|                  |       |                 |  |
|                  |       |                 |  |
|                  |       |                 |  |

Figure 26: Entering an Exam code

1. Click Add in the Exams component. The Exam Selection dialog (Figure 27) displays.

| Eg. Exa | m Selection                    | ×      |
|---------|--------------------------------|--------|
| Code    | Exams-                         |        |
| 35      | ALCOHOL SCREENING              | Select |
| 31      | AUDITORY EVOKED POTENTIAL      |        |
| 99      | BIMS                           | Cancel |
| 41      | COLOR BLINDNESS                |        |
| 30      | DENTAL EXAM                    |        |
| 36      | DEPRESSION SCREENING           |        |
| 03      | DIABETIC EYE EXAM              |        |
| 28      | DIABETIC FOOT EXAM, COMPLETE   |        |
| 33      | EYE EXAM - GENERAL             |        |
| 37      | FALL RISK                      |        |
| 32      | FOOT EXAM - GENERAL            |        |
| 29      | FOOT INSPECTION                |        |
| 34      | INTIMATE PARTNER VIOLENCE      |        |
| 39      | NEWBORN HEARING SCREEN (LEFT)  |        |
| 38      | NEWBORN HEARING SCREEN (RIGHT) |        |
| 43      | SUICIDE RISK ASSESSMENT        |        |
| 42      | VTE RISK ASSESSMENT            |        |

Figure 27: Selecting an exam

2. Click to highlight the Exam and click Select. The Document an Exam dialog (Figure 28) displays.

| x              |                                               |   | im         | Ej, Documen      |
|----------------|-----------------------------------------------|---|------------|------------------|
| dd             | Add                                           |   | EYE EXAM   | <u>E</u> xam DI/ |
| ncel           | Cance                                         |   | NEGATIVE 👻 | Result           |
| ent            | Current                                       | * |            | Comment          |
| orical<br>Done | <ul> <li>Historic</li> <li>Not Dor</li> </ul> |   |            | <u>P</u> rovider |
|                | © Histi<br>⊚ Not                              |   |            | <u>P</u> rovider |

Figure 28: Entering a result and additional comments

3. Select the **Result** and enter any **Comments**.

| 3. Document ar     | n Exam                                                 |        | ×                                                |
|--------------------|--------------------------------------------------------|--------|--------------------------------------------------|
| <u>E</u> xam DIABE | TIC EYE EXAM                                           |        | Add                                              |
| Result             | MAL/NEGATIVE -                                         |        | Cancel                                           |
| Comment            |                                                        | -<br>- | Current                                          |
| <u>P</u> rovider   |                                                        |        | <ul> <li>Historical</li> <li>Not Done</li> </ul> |
| Historical —       |                                                        |        |                                                  |
| Event <u>D</u> ate | 11/08/2016                                             |        |                                                  |
| Location           | CHEROKEE                                               |        |                                                  |
|                    | <ul> <li>IHS/Tribal Facility</li> <li>Other</li> </ul> |        |                                                  |
|                    |                                                        |        |                                                  |

Figure 29: Entering a historical exam

- 4. If this is a historical exam, select **Historical** and type the **Date** and **Location** of the exam (Figure 29).
- 5. Click Save. The newly added Exam code should display in the Exams component (Figure 30).

| Exa        | ms                |                 |          |          |          | Add Edit Delete |
|------------|-------------------|-----------------|----------|----------|----------|-----------------|
| Visit Date | Exams             | Result          | Comments | Provider | Location |                 |
| 11/08/2016 | DIABETIC EYE EXAM | NORMAL/NEGATIVE |          |          | CHEROKEE |                 |
|            |                   |                 |          |          |          |                 |

Figure 30: Example of a newly added Exam

## Health Factors

Health Factors are entered in the Health Factors component, located on the Wellness tab under Ed/Exams/HF (Figure 31).

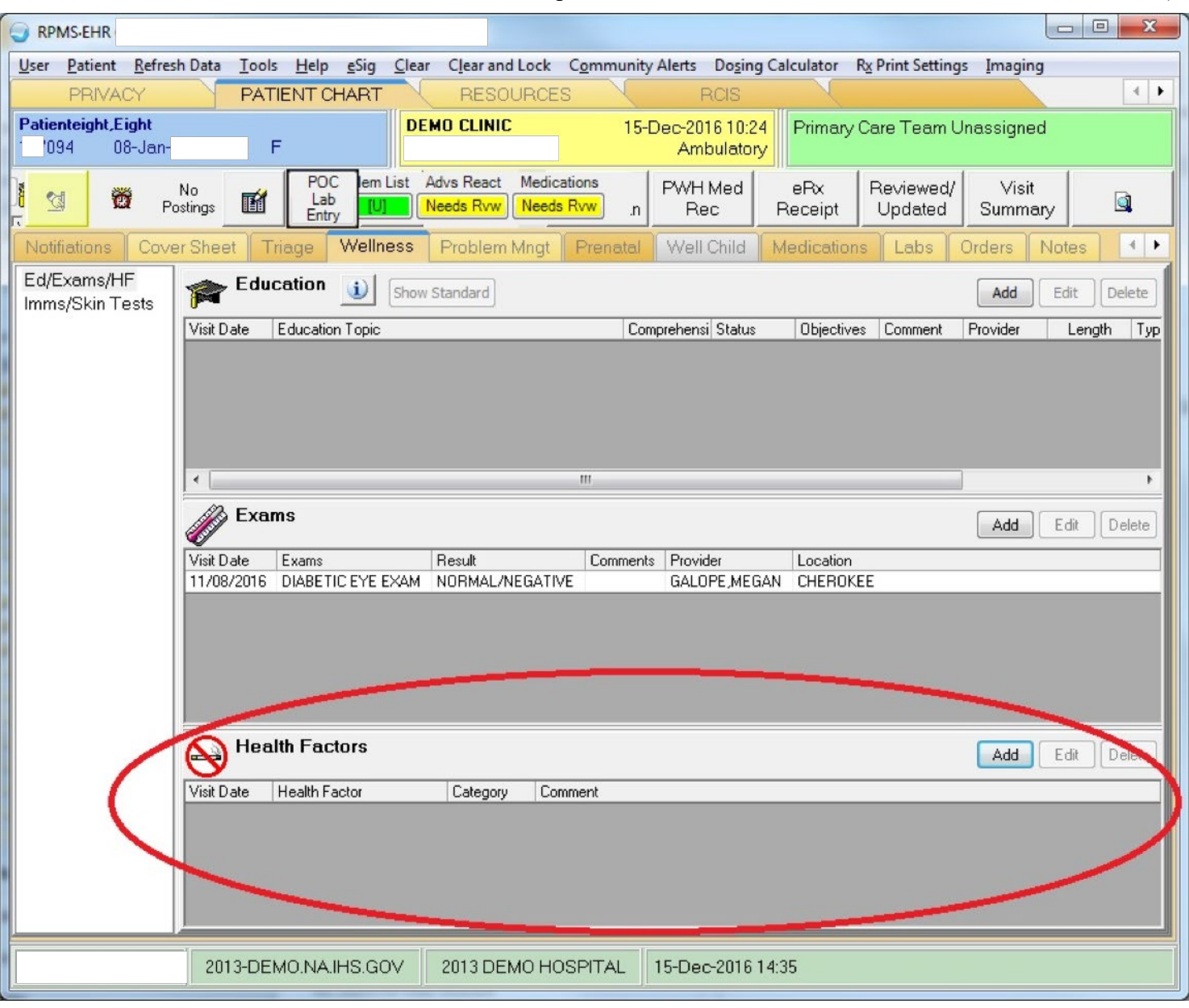

Figure 31: Health Factors component

To enter a Health Factor:

Figure 32: Entering a Health Factor

1. Click Add in the Health Factors component. The Add Health Factor dialog (Figure 33) displays.

| Add Health Factor                                                                                                    |   | ×   |
|----------------------------------------------------------------------------------------------------|---|-----|
| Items   CCCUPATION  REPRODUCTIVE PLAN  TB STATUS  TO LODO (EUROCUPE)                                                                                                    | • | Add |
| <ul> <li>■ TOBACCO (EXPOSORE)</li> <li>■ TOBACCO (SMOKELESS - CHEWING/DIP)</li> <li>■ TOBACCO (SMOKING)<br/>CEREMONIAL USE ONLY<br/>CESSATION-SMOKER</li> <li>■ CUBBENT SMOKER</li> </ul> | E |     |
| CURRENT SMOKER, SOME DAY<br>CURRENT SMOKER, STATUS UNKNOWN<br>HEAVY TOBACCO SMOKER<br>LIGHT TOBACCO SMOKER                                                                                | • |     |
| Comment                                                                                                    |   |     |

Figure 33: Choosing a **Health Factor** 

2. Choose the **Health Factor** to enter and click **Add**. The newly added **Health Factor** should display in the **Health Factors** component (Figure 34).

| 😽 <sup>Hea</sup> | Ith Factors               |          |         | Add E dit | Delete |
|------------------|---------------------------|----------|---------|-----------|--------|
| Visit Date       | Health Factor             | Category | Comment |           |        |
| 12/15/2016       | Current Smoker, Every Day | Tobacco  |         |           |        |
|                  |                           |          |         |           |        |

Figure 34: Example of a newly added Health Factor

### Immunizations

Immunizations are entered in the Immunization Record component, located on the Wellness tab under Imms/Skin Tests (Figure 35).

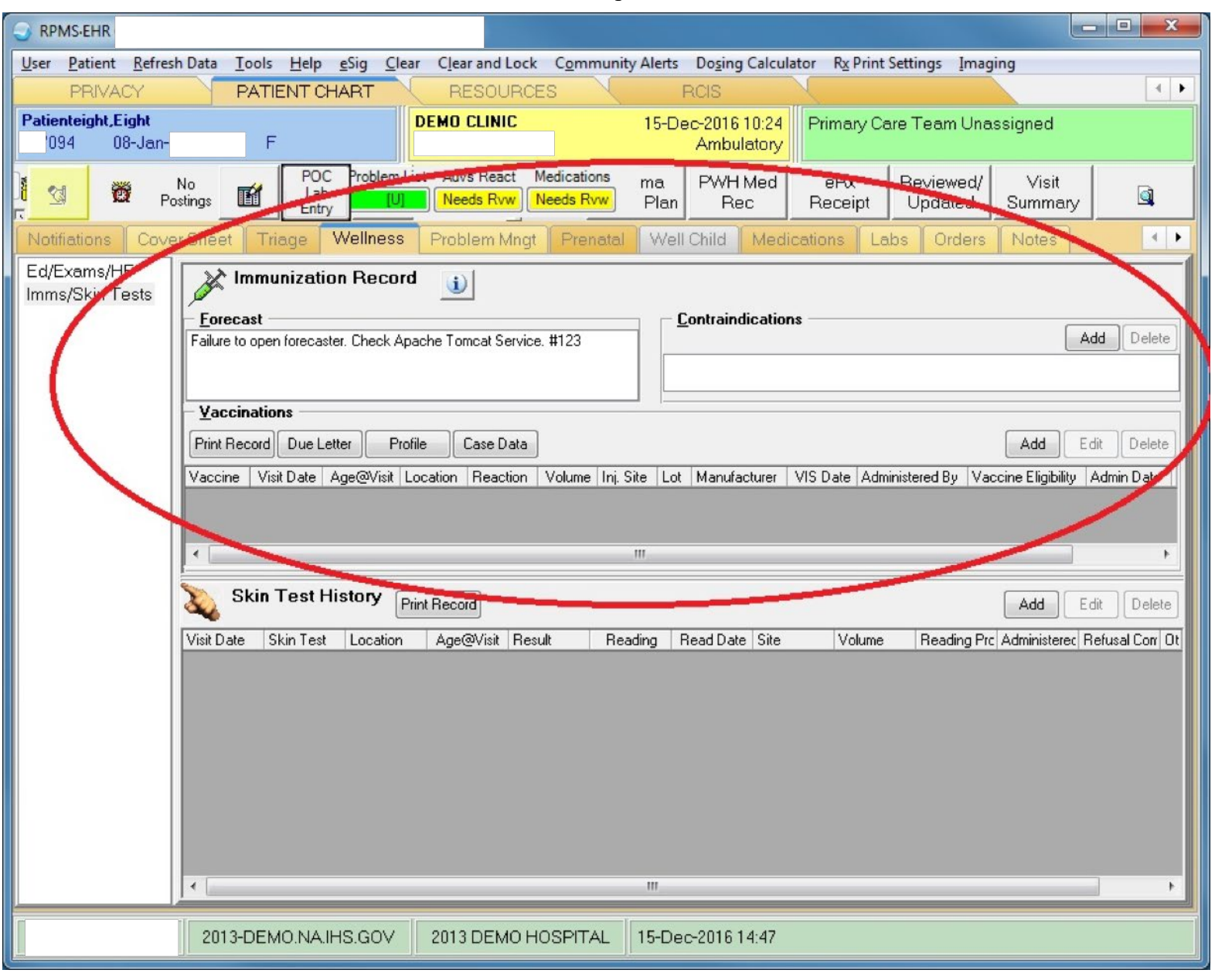

Figure 35: Immunization Record component

To enter an Immunization:

| Immunization Record                                             |                                                                          |
|-----------------------------------------------------------------|--------------------------------------------------------------------------|
| Forecast                                                        | Contraindications                                                        |
| Failure to open forecaster. Lheck Apache Tomcat Service. #123   | Add Delete                                                               |
|                                                                 |                                                                          |
| Vaccinations                                                    |                                                                          |
| Print Record Due Letter Profile Case Data                       | Add Elit Delete                                                          |
| Vaccine Visit Date Age@Visit Location Reaction Volume Inj. Site | Lot Manufacturer VIS Date Administered By Vaccine Eligibility Admin Date |

Figure 36: Entering an Immunization

1. Click Add in the Vaccinations section of the Immunization Record component. The Vaccine Selection dialog (Figure 37) displays.
| C. Vaccine Selection                                             | ×                                           |  |  |
|------------------------------------------------------------------|---------------------------------------------|--|--|
| 🕞 Search Criteria                                                |                                             |  |  |
| Search ⊻alue influ                                               | Search                                      |  |  |
| Show All Active Vaccines                                         |                                             |  |  |
| Show Only active Vaccines with a Lot Numb                        | er                                          |  |  |
| Show All Vaccines                                                |                                             |  |  |
| Select one of the following <u>R</u> ecords                      |                                             |  |  |
| Immunization A                                                   | Description                                 |  |  |
| INFLUENZA [TIV], SEASONAL, INJ                                   | INFLUENZA, SEASONAL INJECTABL               |  |  |
| INFLUENZA A monovalent (H5N1), ADJUVANTED-2013                   | Influenza A monovalent (H5N1), adjuv        |  |  |
| INFLUENZA NASAL, UNSPECIFIED                                     | influenza nasal, unspecified formulation    |  |  |
| INFLUENZA, H5N1                                                  | Influenza virus vaccine, H5N1, A/Vieti      |  |  |
| INFLUENZA, HIGH DOSE SEASONAL                                    | INFLUENZA, HIGH DOSE SEASONA                |  |  |
| INFLUENZA, INJECTABLE, MDCK, PF                                  | Influenza, injectable, Madin Darby Car      |  |  |
| Influenza, injectable, MDCK, preservative free, quadrivalent     | Influenza, injectable, Madin Darby Car      |  |  |
| INFLUENZA, INJECTABLE, QUAD, PF                                  | Influenza, injectable, quadrivalent, pre:   |  |  |
| INFLUENZA, Injectable, Quadravalent                              | Influenza, injectable, quadrivalent         |  |  |
| INFLUENZA, INJECTABLE, RECOMB, PF                                | Seasonal, trivalent, recombinant, inject    |  |  |
| INFLUENZA, injectable,quadrivalent, preservative free, pediatric | Influenza, injectable,quadrivalent, pres    |  |  |
| INFLUENZA, INTRADERMAL                                           | seasonal influenza, intradermal, preser     |  |  |
| INFLUENZA, intradermal, guadrivalent, preservative free          | influenza. intradermal. guadrivalent. pre 🍸 |  |  |

Figure 37: Choosing the Immunization

2. Highlight the chosen Immunization and click OK. The Add Immunization dialog (Figure 38) displays.

| C3, Add Imm        | unization                                                 | ×          |
|--------------------|-----------------------------------------------------------|------------|
| Vaccine            | INFLUENZA (TIV), SEASONAL, INJ                            | ОК         |
| Administered<br>By |                                                           | Cancel     |
| Lot                | (Lot Not Specified)                                       |            |
| Injection Site     | Left Arm SQ 🔹                                             | Ourrent    |
| Volume             | 0.5 + ml Vac. Info. Sheet 08/07/2015                      | Historical |
| <u>G</u> iven      | 12/15/2016 2:50 PM  Patient/Family Counselled by Provider | 🔘 Not Done |
| Vac. Eligibility   | •                                                         |            |
| Admin Notes        |                                                           |            |

Figure 38: Entering additional immunization information

3. Type any other pertinent information and click **OK**.

| 🔄 Add Hist          | orical Immunization            | X                                                                 |
|---------------------|--------------------------------|-------------------------------------------------------------------|
| ⊻accine             | INFLUENZA [TIV], SEASONAL, INJ | ОК                                                                |
| Documented<br>By    |                                | Cancel                                                            |
| E <u>v</u> ent Date | 10/14/2016                     |                                                                   |
| <u>L</u> ocation    | CHEROKEE                       | <ul> <li>Current</li> <li>Historical</li> <li>Not Done</li> </ul> |
| Admin Notes         |                                |                                                                   |

Figure 39: Entering a historical immunization

4. If this is a historical immunization, select **Historical** and enter the **Date** and **Location** of the immunization. The newly added Immunization should display in the **Immunization Record** component (Figure 40).

| Immunization Record                                                                 |          |        |             |         |                               |  |  |  |
|-------------------------------------------------------------------------------------|----------|--------|-------------|---------|-------------------------------|--|--|--|
| <u>Forecast</u> <u>Contraindications</u>                                            |          |        |             |         |                               |  |  |  |
| Failure to open forecaster. Check Apache Tomcat Service. #123 Add Delete            |          |        |             |         |                               |  |  |  |
|                                                                                     |          |        |             |         |                               |  |  |  |
| <u>V</u> accinations                                                                |          |        |             |         |                               |  |  |  |
| Print Record     Due Letter     Profile     Case Data       Add     Edit     Delete |          |        |             |         |                               |  |  |  |
| Vaccine Visit Date Age@Visit Location                                               | Reaction | Volume | Inj. Site   | Lot     | Manufacturer VIS I            |  |  |  |
| FLU-IIV3 12/15/2016 56 yrs 2013 DEMO HOSPITAL (CMBA)                                |          | 0.5    | Left Arm SQ | 1205901 | NOVARTIS PHARMACEUTICAL 08/07 |  |  |  |

Figure 40: Example of a newly added Immunization

To enter a contraindication for an immunization:

| Failure to open forecaster. Check Apache Tomcat Service. #123   | <u>Contraindications</u>                  | Add Lelete                     |
|-----------------------------------------------------------------|-------------------------------------------|--------------------------------|
| <u>V</u> accinations                                            |                                           |                                |
| Print Record Due Letter Profile Case Data                       |                                           | Add Edit Delete                |
| Vaccine Visit Date Age@Visit Location Reaction Volume Inj. Site | Lot Manufacturer VIS Date Administered By | Vaccine Eligibility Admin Date |

Figure 41: Entering a contraindication

1. Click Add in the Contraindications section of the Immunization Record component. The Enter Patient Contraindication dialog (Figure 42) displays.

| Enter Patient Contraindication |      | ×      |
|--------------------------------|------|--------|
| Vaccine influenza              |      | Add    |
| Contraindication Reason        |      | Cancel |
| Anaphylactic Egg Allergy       |      | Cancer |
| Anaphylaxis                    |      |        |
| Carrier                        |      |        |
| Convulsion                     |      |        |
| Egg Allergy                    | =    |        |
| Fever>104f                     |      |        |
| Gbs                            |      |        |
| Hx Of Chicken Pox              |      |        |
| Immune                         |      |        |
| Immune Deficiency              |      |        |
| Immune Deficient Household     |      |        |
| Lethargy/hypotonic Episode     |      |        |
| Neomycin Allergy               | 1000 |        |
| Other Allerou                  |      |        |

Figure 42: Choosing a contraindication

2. Choose the **Contraindication Reason** and type the **Vaccine** name.

3. Click the ellipses (...) button. The Vaccine Selection dialog (Figure 43) displays.

| C. Vaccine Selection                                                                                                    |                                                                                                    | X                                                                                                    |  |  |  |  |
|----------------------------------------------------------------------------------------------------|----------------------------------------------------------------------------------------------------|----------------------------------------------------------------------------------------------------|--|--|--|--|
| Search Criteria                                                                                                    | influenza                                                                                                    | Search Cancel                                                                                                    |  |  |  |  |
| <ul> <li>Show All Active Vaccines</li> <li>Show Only active Vaccines with a Lot Number</li> <li>Show All Vaccines</li> </ul>                                                       |                                                                                                    |                                                                                                    |  |  |  |  |
| Select one of the following                                                                                                    | <u>R</u> ecords                                                                                                    |                                                                                                    |  |  |  |  |
| Immunization                                                                                                    | NIAL INTE                                                                                                    |                                                                                                    |  |  |  |  |
| INFLUENZA NASAL, UNSI<br>INFLUENZA, INJECTABLE<br>INFLUENZA, INJECTABLE<br>INFLUENZA, Injectable, Qu<br>INFLUENZA, INJECTABLE<br>INFLUENZA, INJECTABLE, Qu<br>INFLUENZA, INTRADERM | PECIFIED<br>, MDCK, PF<br>, QUAD, PF<br>Jadravalent<br>, RECOMB, PF<br>adrivalent, preservative free, pediatric<br>IAL | influenza nasal, unspecified formulation<br>Influenza, injectable, Madin Darby Canine<br>Influenza, injectable, quadrivalent, preserv<br>Influenza, injectable, quadrivalent<br>Seasonal, trivalent, recombinant, injectable<br>Influenza, injectable, quadrivalent, preserv-<br>seasonal influenza, intradermal, preservati |  |  |  |  |
| INFLUENZA, intradermal, q<br>INFLUENZA, NOS<br>INFLUENZA, seasonal, inje                                                                                                    | uadrivalent, preservative free                                                                                         | influenza, intradermal, quadrivalent, preser<br>Influenza virus vaccine, NOS<br>INFLUENZA, SEASONAL INJ, PRES. FR                                                                                                    |  |  |  |  |
|                                                                                                    | III                                                                                                    | •                                                                                                    |  |  |  |  |

Figure 43: Selecting the immunization

4. Click to highlight the Immunization and click OK. The Enter Patient Contraindication dialog (Figure 44) displays.

| 3. Enter Patient Contraindication    |   | x      |
|--------------------------------------|---|--------|
| Vaccine INFLUENZA (TIV), SEASONAL, I |   | Add    |
| Contraindication Reason              |   | Cancel |
| Anaphylactic Egg Allergy             |   |        |
| Anaphylaxis                          |   |        |
| Carrier                              |   |        |
| Convulsion                           |   |        |
| Egg Allergy                          | E |        |
| Fever>104f                           |   |        |
| Gbs                                  |   |        |
| Hx Of Chicken Pox                    |   |        |
| Immune                               |   |        |
| Immune Deficiency                    |   |        |
| Immune Deficient Household           |   |        |
| Lethargy/hypotonic Episode           |   |        |
| Neomycin Allergy                     |   |        |
| Other Allerau                        |   |        |

### Figure 44: Enter Patient Contraindication dialog

5. Click Add. The newly added contraindication should display in the Immunization Record component (Figure 45).

| Immunization Record                                           |                                  |            |
|---------------------------------------------------------------|----------------------------------|------------|
| Failure to open forecaster. Check Apache Tomcat Service. #123 | <u>Contraindications</u>         | Add Delete |
|                                                               | FLU-IIV3 Anaphylaxis 15-Dec-2016 |            |
| <u> </u>                                                      |                                  |            |

Figure 45: Example of a newly added contraindication

### Vital Measurements

Vital Measurements are entered in the Vitals component, located on the Triage tab (Figure 46).

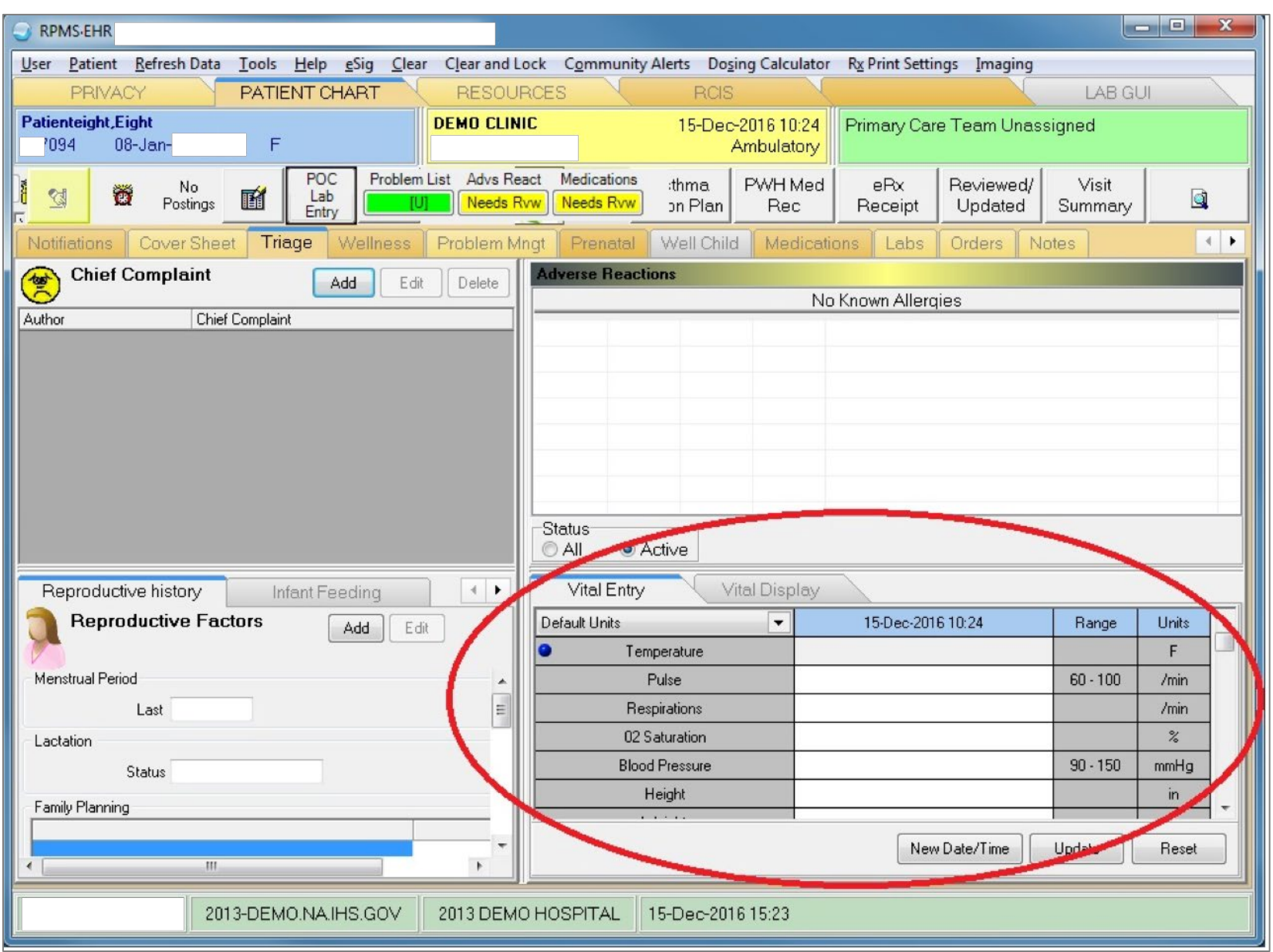

Figure 46: Vitals component

To enter Vital Measurements:

| Vital Entry Vital Display         |                   |          |       |   |  |  |  |  |
|-----------------------------------|-------------------|----------|-------|---|--|--|--|--|
| Default Units 💌                   | 15-Dec-2016 10:24 | Range    | Units |   |  |  |  |  |
| Temperature                       | 98.7              |          | F     |   |  |  |  |  |
| Pulse                             |                   | 60 - 100 | /min  |   |  |  |  |  |
| Respirations                      |                   |          | /min  |   |  |  |  |  |
| <ul> <li>02 Saturation</li> </ul> |                   |          | %     |   |  |  |  |  |
| Blood Pressure                    |                   | 90 - 150 | mmHg  |   |  |  |  |  |
| Height                            | 65                |          | in    |   |  |  |  |  |
| Weight                            | 120               |          | Ь     | - |  |  |  |  |
| New Date/Time Update Reset        |                   |          |       |   |  |  |  |  |

Figure 47: Entering a Vital Measurement

- 1. Enter vitals directly in the **Vitals** component.
- 2. To enter historical vitals:
  - a. Click the New Date/Time button.
  - b. Choose **Historical Visit** (Figure 48).

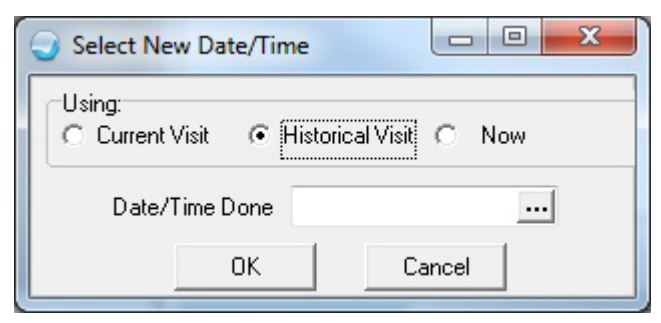

Figure 48: Selecting a new date/time for an historical vital

c. The Select Location for Historical Entry dialog (Figure 49) displays.

| Select location              |          |        |
|------------------------------|----------|--------|
| ◯ Other:                     | CHEROKEE |        |
| <ul> <li>Facility</li> </ul> |          |        |
| Select Facility              |          |        |
| Search Value:                | cherokee | Search |
| CHEBOKEE                     |          |        |
| OTTERTOTREE                  |          |        |
|                              |          |        |
|                              |          |        |
|                              | -        |        |
|                              | -        |        |
|                              |          |        |
|                              |          |        |
|                              |          |        |
|                              |          |        |

Figure 49: Choosing the historical location

d. Choose the location and click **OK**. Click the ellipses (...) button. The **Select Date/Time** dialog (Figure 50) displays.

| Se | Select Date/Time |     |      |       |      |     |     |                           |        |
|----|------------------|-----|------|-------|------|-----|-----|---------------------------|--------|
| [  | ٩l               | ]   | Augu | st 3, | 2010 | · [ | ₽₽  | 10:00                     | ОК     |
|    | Sun              | Mon | Tue  | Wed   | Thu  | Fri | Sat | 6 \land :00<br>7 :05      | Cancel |
|    | 1                | 2   | 3    | 4     | 5    | 6   | 7   | 8 :10                     |        |
|    | 8                | 9   | 10   | 11    | 12   | 13  | 14  | 10 :20                    |        |
|    | 15               | 16  | 17   | 18    | 19   | 20  | 21  | 11<br>12 - ≡ :25<br>:30 - |        |
|    | 22               | 23  | 24   | 25    | 26   | 27  | 28  | 13 :35                    |        |
|    | 29               | 30  | 31   |       |      |     |     | 15 :45                    |        |
|    |                  |     |      |       |      |     |     | 16 :50<br>17 💌 :55        |        |
|    | Toda             | ay) |      |       |      |     |     | Now Midnight              |        |
|    |                  |     |      |       |      |     |     |                           |        |

Figure 50: Choosing the historical date

e. Choose the historical date and click **OK**. The **Vital Measurement Entry** (Figure 51) redisplays.

| Vital Entry Vital Display          |                   |          |       |   |  |  |  |  |  |
|------------------------------------|-------------------|----------|-------|---|--|--|--|--|--|
| Default Units 🔹                    | 03-0ct-2016 15:32 | Range    | Units | ^ |  |  |  |  |  |
| Temperature                        | 98.6              |          | F     |   |  |  |  |  |  |
| Pulse                              | <i>a</i>          | 60 - 100 | /min  |   |  |  |  |  |  |
| Respirations                       |                   |          | /min  |   |  |  |  |  |  |
| 02 Saturation                      |                   |          | %     |   |  |  |  |  |  |
| <ul> <li>Blood Pressure</li> </ul> |                   | 90 - 150 | mmHg  |   |  |  |  |  |  |
| Height                             | 65                |          | in    |   |  |  |  |  |  |
| Weight                             | 130               |          | Ь     | + |  |  |  |  |  |
| •                                  |                   |          | •     |   |  |  |  |  |  |
|                                    | New Date/Time     | Update   | Reset |   |  |  |  |  |  |

Figure 51: Entering Vital Measurements

## Lab Tests

Lab tests are entered in the **Orders** component, located on the **Orders** tab (Figure 52).

| S RPMS-EHR                                                                                                    |                                                        |
|----------------------------------------------------------------------------------------------------|--------------------------------------------------------|
| User Patient Refresh Data Iools Help eSig Clear Clear and Lock Community Alerts Dosing Calculator R                                                                                                    | <u>x</u> Print Settings Imaging                        |
| PRIVACY PATIENT CHART RESOURCES RCIS                                                                                                    | LAB GUI                                                |
| Patienteight,Eight         DEMO CLINIC         15-Dec-201           7094         08-Jan-         F         Amb                                                                                                    | 16 10:24 Primary Care Team Unassigned<br>oulatory      |
| No         POC         Pharm         Problem List         Advs React         Medications         IC         Asthma           Image: Strain Strain Str | n Rec Receipt Reviewed/ Visit Summary                  |
| Notifiations Cover Sheet Triage Wellness Problem Mngt Prenatal Well Child Medications                                                                                                    | Labs Orders Notes Consults/Referrals                   |
| Eile View Action Options                                                                                                    |                                                        |
| View Orders Active Orders (includes Pending & Recent Activity) - ALL SERVICES                                                                                                    | L Duration I Duration   Name   Clark   Chart   Charter |
| Active Urders includes                                                                                                    | Duration Provider Nurse Clerk Chart Status             |
| Write Orders   Delayed Orders   Delayed Orders   CMBA Lab Orders   Radiology Orders   Outpatient Medication   Inpatient Medication   Medication Reconc   PA Consults   E   Admission Orders   Discharge Orders   Discharge Orders   Inpatient Activity On   Vitals/Measurement   INPT Nursing Order   OPD Nursing Orders   Word Processing Outpatient                                                                                                    |                                                        |
| Eye Glass Rx                                                                                                    |                                                        |
| 2013-DEMO.NA.IHS.GOV 2013 DEMO HOSPITAL 15-Dec-2016 16:07                                                                                                    |                                                        |

Figure 52: Orders component

To enter a Lab test:

| <u>F</u> ile <u>V</u> iew <u>A</u> ction                                            | <u>O</u> ptions         |
|-------------------------------------------------------------------------------------|-------------------------|
| View Orders<br>Active Orders (includes)                                             | Active Orders (includes |
| Write Orders                                                                        |                         |
| CMBA Lab Orders<br>Padiology Orders<br>Outpatient Medicatio<br>Inpatient Medication |                         |

Figure 53: Entering a Lab test

1. Select the **[Database name] Lab Orders...** option in the **Write Orders** section of the **Orders** component. The **Lab Orders...** dialog (Figure 54) displays.

Note: This may be named differently at your site.

|                              | CMBA Lab Orders              | Done |
|------------------------------|------------------------------|------|
| CMBA Reference Lab (R)       |                              |      |
| GLUCOSE (R)                  | STD Order Set (R)            |      |
| HCG (GIS)                    | Diabetes/Lipid Order Set (R) |      |
| GC/CT NAA (R)                |                              |      |
| PSA SERUM (R)                | AEROBIC COLTORE OIT          |      |
| PAP w/AOE (R)                | Glucose (Ser.Plas.bLD)       |      |
| HCG (LEDI)                   | Other Laboratory Tests       |      |
| BLOOD CULTURE (R)            | General Sendout              |      |
| PKU State Lab                | CBC ASAP                     |      |
| 1311                         | BMP OIT                      |      |
|                              | UA OIT                       |      |
|                              | HA1c W/EAG                   |      |
| GLUCOSE NOW<br>GLUCOSE TODAY |                              |      |
| GLUCOSE                      |                              |      |
|                              |                              |      |
|                              | CBC ICU                      |      |

Figure 54: Lab Orders... dialog

2. Select the appropriate lab test and the **Order a Lab Test** dialog (Figure 55) displays.

| Corder a Lab Test  Available Lab Tests  GLUCOSE, SERUM (R)  GLUCOSE, SERUM (R)  GLUCOSE-OIT  CUCOSE                                                                                     | GLUCOSE, SERL<br>Collect Sample<br>Specimen | JM (R)<br>SERUM (SST) (: 💌<br>SERUM 🔍 | Enter order comment:     |
|----------------------------------------------------------------------------------------------------|---------------------------------------------|---------------------------------------|--------------------------|
| gram stain - Iprh (GRAM S<br>GRAM STAIN - OIT<br>GROUP (LPRH BLOOD GRC<br>GTT-1HR PRENATAL SAMPL<br>gtt-1hr prenatal sample-pah (*<br>Collection Type Collec<br>Send Patient to Lab NOW | Urgency<br>tion Date/Time                   | ROUTINE  How Often ONCE               | P How Long?              |
| Clinical Indication:<br>Diabetes mellitus type 2 without retir<br>GLUCOSE, SERUM (R) SERUM (S<br>without retinop                                                                        | nopathy   E11.9<br>ST) SP ONCE Inc          | dication: Diabetes mellitu            | is type 2 A Accept Order |

#### Figure 55: Order a Lab Test dialog

3. Select the appropriate lab test and enter any other pertinent information.

Click Accept Order. The newly added lab test should display in the Active Orders section of the Orders component (Figure 56).

| <u>C</u> | ptions                                                            |                                                                                                    |            |          |       |       |       |            |  |
|----------|-------------------------------------------------------------------|----------------------------------------------------------------------------------------------------|------------|----------|-------|-------|-------|------------|--|
| A        | Active Orders (includes Pending & Recent Activity) - ALL SERVICES |                                                                                                    |            |          |       |       |       |            |  |
|          | Service                                                           | Order                                                                                                    | Duration   | Provider | Nurse | Clerk | Chart | Status     |  |
|          | Lab                                                               | GLUCOSE, SERUM (R) SERUM (SST) SP ONCE Indication: Diabetes<br>mellitus type 2 without retinop *UNSIGNED* | Start: NOW |          |       |       |       | unreleased |  |
|          |                                                                   |                                                                                                    |            |          |       |       |       |            |  |

### Figure 56: Example of a newly added Lab test

4. You must sign the order before it can be released.

Lab results can be viewed in the Laboratory Results component, located on the Labs tab (Figure 57).

| S RPMS-EHR                                     |                                             |                                                    |                                     |                                      | X        |
|------------------------------------------------|---------------------------------------------|----------------------------------------------------|-------------------------------------|--------------------------------------|----------|
| User Patient Refresh Data Tools Help eSig Clea | r C <u>l</u> ear and Lock C <u>o</u> mmunit | ty Alerts Do <u>s</u> ing Calculator R <u>x</u> Pi | rint Settings Imaging               |                                      |          |
| PRIVACY PATIENT CHART                          | RESOURCES                                   | RCIS                                               | L                                   | AB GUI                               |          |
| Patienteight,Eight<br>7094 08-Jan- F           | DEMO CLINIC                                 | 15-Dec-20<br>Ami                                   | 1610:24 Primary Care Te<br>bulatory | am Unassigned                        |          |
| No Postings POC Lab Entry Ed                   | Problem List Advs React     Needs Rvw       | Medications CIC Asthm<br>Needs Rvw DIA Action P    | a PWH Med eRx<br>Ian Rec Receip     | t Reviewed/ Visit<br>Updated Summary |          |
| Notifiations Cover Sheet Triage Wellness       | Problem Mngt Prenatal                       | Well Child Medications                             | Labs Orders Notes                   | Consults/Referrals Superbill         | <b>+</b> |
| File                                           |                                             |                                                    |                                     |                                      |          |
| Lab Results Most Recent                        |                                             |                                                    |                                     |                                      |          |
| Cumulative Oldest Previous Nex                 | t Newest 👩 👝                                |                                                    |                                     |                                      |          |
| All Tests by Date 🛛 🔍 🔍 🔪                      | » 🙂 🕕                                       |                                                    |                                     | Collected                            |          |
| Worksheet                                      |                                             |                                                    |                                     |                                      |          |
| Liraph<br>Microbiology                         |                                             |                                                    |                                     |                                      |          |
| Anatomic Pathology     Blood Bank              |                                             |                                                    |                                     |                                      |          |
| Lab Status                                     |                                             |                                                    |                                     |                                      |          |
|                                                |                                             |                                                    |                                     |                                      |          |
|                                                |                                             |                                                    |                                     |                                      |          |
|                                                |                                             |                                                    |                                     |                                      |          |
|                                                |                                             |                                                    |                                     |                                      |          |
|                                                |                                             |                                                    |                                     |                                      |          |
|                                                |                                             |                                                    |                                     |                                      |          |
|                                                |                                             |                                                    |                                     |                                      |          |
|                                                |                                             |                                                    |                                     |                                      |          |
|                                                |                                             |                                                    |                                     |                                      |          |
|                                                |                                             |                                                    |                                     |                                      |          |
|                                                |                                             |                                                    |                                     |                                      |          |
| 2013-DEMO.NA.IHS.GOV                           | 2013 DEMO HOSPITAL                          | 15-Dec-2016 16:14                                  |                                     |                                      |          |

Figure 57: Viewing the lab results

Please note that most laboratory results must be entered via the Lab Package or sent over electronically from a reference laboratory. These results cannot be entered through EHR. However, point of care laboratory tests and results can be entered through EHR.

To enter Point of Care Lab tests and results:

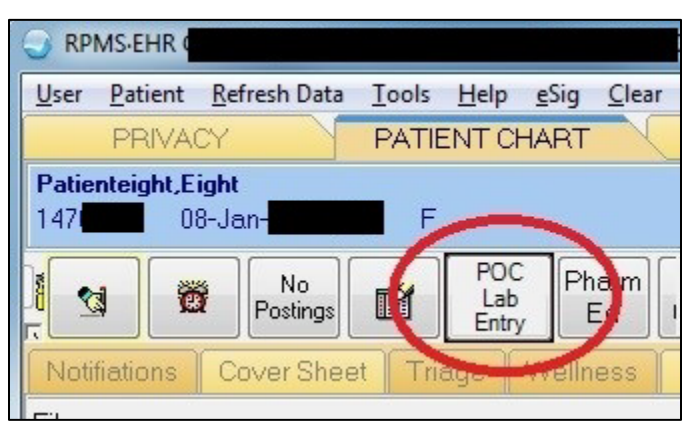

Figure 58: Entering a Point of Care Lab test

1. Click **POC Lab Entry**. If this button is not visible, speak with your Clinical Applications Coordinator (CAC) to see if it can be added. The **Lab Point of Care Data Entry Form** dialog (Figure 59) displays.

| 😔 Lab        | Point of Care Data Entry | / Form              |                      |            |                      | _ 🗆 🛛                 |  |  |
|--------------|--------------------------|---------------------|----------------------|------------|----------------------|-----------------------|--|--|
| Patier       | t PATIENT,CRSAE          |                     | Hospital Location: ( | 1 GENER    | RAL                  |                       |  |  |
| Orde         | ring Provider            |                     | Nature of Order/Ch   | ange       | WRITTEN              | ~                     |  |  |
| Test         | GLUCOSE                  | `                   | Sample Type          | BLOOD      | )                    |                       |  |  |
| Colle        | ction Date and Time      | 08/23/2010 09:55 AM | Sign or Symptom      | 714.0      | Rheumatoid Arthritis | s 🖌                   |  |  |
| Comm         | nent/Lab Description:    |                     |                      |            |                      | Add Canned<br>Comment |  |  |
| TEST RESULTS |                          |                     |                      |            |                      |                       |  |  |
|              | Test Name                | B                   | esult                | Result Ran | ge                   | Units                 |  |  |
|              | GLUCOSE                  | 92                  | 2                    | >70 to 105 | r                    | ng/dL                 |  |  |
|              |                          |                     |                      | <u>S</u>   | ave                  | <u>C</u> ancel        |  |  |

Figure 59: Lab Point of Care Data Entry Form dialog

- 2. Choose the appropriate laboratory **Test** and enter the test results and any other pertinent information.
- 3. Click Save.

### Medications

Medications are entered in the Medications component, located on the Medications tab (Figure 60).

| User Patient Refresh Data I                                                                                                    | ools <u>H</u> elp <u>e</u> Sig <u>C</u> lear C <u>l</u> ear and Loci | k C <u>o</u> mmunity | Alerts Do           | ing Calculato       | r R <u>x</u> Print Se | ttings Imag     | jing                 |              |            |
|----------------------------------------------------------------------------------------------------|----------------------------------------------------------------------|----------------------|---------------------|---------------------|-----------------------|-----------------|----------------------|--------------|------------|
| PRIVACY F                                                                                                    | PATIENT CHART RESOURC                                                | ES                   | RCIS                |                     |                       |                 | Ĺ                    | AB GUI       |            |
| Patienteight,Eight         DEMO CLINIC         15-Dec-2016 10:24         Primary Care Team Unassigned           7094         08-Jan-         F         Ambulatory         Primary Care Team Unassigned |                                                                      |                      |                     |                     |                       |                 |                      |              |            |
| No Postings                                                                                                    | F* Problem List Advs Re                                              | eact Medicatio       | ns Astł<br>w Action | nma PWI<br>n Plan F | H Med<br>Rec R        | eRx F<br>eceipt | Reviewed/<br>Updated | Visi<br>Summ | it<br>iary |
| Notifiations Cover Sheet                                                                                                    | Triage Wellness Problem Mng                                          | t Prenatal           | Well Chil           | d Medicat           | tions Labs            | s Orders        | Notes                |              | 4 <b>F</b> |
| <u>F</u> ile <u>V</u> iew <u>A</u> ction                                                                                                    |                                                                      |                      |                     |                     |                       |                 |                      |              |            |
| E 🖌 📰<br>Active Only Chronic Only 90 days                                                                                                    | s Print Print New Items                                              | 🥰 🔹                  | <b>+</b><br>:w      | Check               | Ed 🚺                  |                 | Outpatien            | t Medica     | ations •   |
| Action Chronic                                                                                                    | Outpatient Medications                                               | Status               | Process             | Issued              | Last Filled           | Expires         | Refills<br>Remaining | Rx#          | Provider   |
|                                                                                                    |                                                                      |                      |                     |                     |                       |                 |                      |              |            |
|                                                                                                    |                                                                      |                      |                     |                     |                       |                 |                      |              |            |
|                                                                                                    |                                                                      |                      |                     |                     |                       |                 |                      |              |            |
|                                                                                                    |                                                                      |                      |                     |                     |                       |                 |                      |              |            |
|                                                                                                    |                                                                      |                      |                     |                     |                       |                 |                      |              |            |
|                                                                                                    |                                                                      |                      |                     |                     |                       |                 |                      |              |            |
|                                                                                                    | · · · · · · · · · · · · · · · · · · ·                                |                      |                     |                     | •••••                 |                 |                      |              |            |
| Action                                                                                                    | Non-CRSU                                                             | Meds-Outside Rx      | , OTC               |                     |                       |                 | S                    | tatus        | Start Date |
|                                                                                                    |                                                                      |                      |                     |                     |                       |                 |                      |              |            |
|                                                                                                    |                                                                      |                      |                     |                     |                       |                 |                      |              |            |
|                                                                                                    |                                                                      |                      |                     |                     |                       |                 |                      |              |            |
|                                                                                                    |                                                                      |                      |                     |                     |                       |                 |                      |              |            |
| Action                                                                                                    | n Inpatient Medications Status Stop [                                |                      |                     |                     |                       |                 |                      | Stop Date    |            |
|                                                                                                    |                                                                      |                      |                     |                     |                       |                 |                      |              |            |
|                                                                                                    |                                                                      |                      |                     |                     |                       |                 |                      |              |            |
|                                                                                                    |                                                                      |                      |                     |                     |                       |                 |                      |              |            |
|                                                                                                    |                                                                      |                      |                     |                     |                       |                 |                      |              |            |
| 2013-                                                                                                    | DEMO.NA.IHS.GOV 2013 DEMO H                                          | IOSPITAL             | 15-Dec-20           | 16 15:42            |                       |                 |                      |              |            |

Figure 60: **Medications** component

To enter a prescription for a medication:

| <u>F</u> ile ⊻iew <u>A</u> ction |           |            |                 |                          | $\sim$   |           |        |        |         |                      |          |
|----------------------------------|-----------|------------|-----------------|--------------------------|----------|-----------|--------|--------|---------|----------------------|----------|
| 💼 🗸                              | 90 days F | 🕣<br>Print | Print New Items | <del>∛</del><br>Process. | +<br>New | Check     | Ed     | 0      |         | Outpatient           | t Medica |
| Action Chronic                   | Outpatie  | ent Medic  | ations          | Statu                    | is Pioce | ss Issued | Last F | Filled | Expires | Refills<br>Remaining | Rx#      |
|                                  |           |            |                 |                          |          |           |        |        |         |                      |          |

Figure 61: Entering a patient medication

1. Click New. The Medication Order dialog (Figure 62) displays.

| Image: Second Second Se |                     |
|----------------------------------------------------------------------------------------------------|---------------------|
| NICOTINE PATCH                                                                                                    |                     |
| (No quick orders available)                                                                                                    |                     |
| NICOTINE PATCH<br>NIFEDIPINE CAP,OBAL<br>NIFEDIPINE TAB,SA<br>NIPRIDE 25MG/ML INJ <sodium inj="" nitroprusside=""><br/>NIPRIDE 50MG INJ <sodium inj="" nitroprusside=""><br/>NITOBID 2% OINTMENT <nitroglycerin oint,top=""><br/>NITROFURANTOIN CAP,OBAL<br/>NITROFURANTOIN SUSP<br/>NITROGLYCERIN INJ,SOLN<br/>NITROGLYCERIN OINT,TOP<br/>NITROGLYCERIN TAB,SUBLINGUAL<br/>NITBOSTAT 0.4MG SL TAB <nitboglycerin sublingual="" tab=""></nitboglycerin></nitroglycerin></sodium></sodium>                                                                                                    |                     |
| NITRUSTAT 0.4MG SE TAB < (NITRUGLYCERIN TAB, SUBLINGUAL ><br>NIX 1% CREAM RINSE < (PERMETHRIN 1% LIQUID, TOP ><br>NIZORAL 200MG TAB < (KETOCONAZOLE TAB ><br>NONE MISCELLANEOUS NF<br>NONOXYNOL CONTRACEPTIVE AEROSOL, VAG<br>NOR-QD 0.35MG TAB < (NORETHINDRONE TAB ><br>NOREPINEPHRINE INJ NF<br>NOREPINEPHRINE INJ NF<br>NORETHINDRONE TAB<br>NORMAL SALINE < SODIUM CHLORIDE 0.9% INJ ><br>NORPACE 100MG CAP < (DISOPYRAMIDE CAP, ORAL ><br>NORPACE 150MG CAP < (DISOPYRAMIDE CAP, ORAL ><br>NORPACE 150MG CAP < (DISOPYRAMIDE CAP, ORAL >                                                                                                    |                     |
|                                                                                                    | ADR's<br>OK<br>Quit |

Figure 62: Medication Order dialog

2. Click to highlight the appropriate medication and click **OK**. The dialog redisplays with new fields (Figure 63).

| Sedication Order                                                           |                                                | X     |
|----------------------------------------------------------------------------|------------------------------------------------|-------|
| NICOTINE PATCH                                                             | Chan                                           | ge    |
| Dosage Complex                                                             |                                                |       |
| Dosage                                                                     | Route Schedule                                 |       |
| 1 patch                                                                    |                                                | PRN   |
|                                                                            | CONTINUOUSLY                                   |       |
|                                                                            | FIVE TIMES/DAY                                 | 11    |
|                                                                            | FR-SA                                          | ~     |
|                                                                            |                                                |       |
| Comments:                                                                  |                                                |       |
|                                                                            |                                                | ^     |
|                                                                            |                                                |       |
| Days Supply Quantity Refills Clinical Indicat                              | ion Chronic Med Priority                       |       |
| 90 🗭 1 🗭 Personal Histor                                                   | Dispense as                                    |       |
| Pick Up                                                                    | Written                                        |       |
| Clinic O Mail 💿 Window                                                     |                                                |       |
|                                                                            |                                                |       |
|                                                                            |                                                |       |
| APPLY ONE (1) PATCH TO SKIN DAILY                                          |                                                | 's    |
| Quantity: 1 Refills: 1 Chronic Med: NU Dispense as Written:<br>Tobacco Use | NU Indication: Personal History of<br>Accept I | Order |
|                                                                            |                                                | it    |

Figure 63: Entering additional medication information

- 3. Type other pertinent information about the prescription.
- 4. Click Accept Order. The updated Medications component (Figure 64) displays.

|               | Medications Medications                                                                                                    |              |              |            |          |     |          |              |             |         |                      |     |          |
|---------------|----------------------------------------------------------------------------------------------------|--------------|--------------|------------|----------|-----|----------|--------------|-------------|---------|----------------------|-----|----------|
| File Viev     | e View Action                                                                                                    |              |              |            |          |     |          |              |             |         |                      |     |          |
| E<br>Active 0 | nly Chronic Oi                                                                                                    | nly 180 days | ⊖<br>Print   | Process    | +<br>New | Che | b<br>eck | Outpatient N | Medications | •       |                      |     |          |
| Action        | Chronic                                                                                                    |              | Outpatient M | edications |          |     | Status   | Issued       | Last Filled | Expires | Refills<br>Remaining | Rx# | Provider |
| New           | New     NICOTINE PATCH<br>APPLY ONE (1) PATCH TO SKIN DAILY<br>Quantity: 1 Refills: 1 Dispense as Written: NO Indication: Personal<br>History of Tobacco Use *UNSIGNED*     Image: Constraining |              |              |            |          |     |          |              |             |         |                      |     |          |
|               |                                                                                                    |              |              |            |          |     |          |              |             |         |                      |     |          |

Figure 64: Example of a newly added medication

5. You must sign the order before it can be released.

## Infant Feeding

Infant Feeding choices are entered in the Infant Feeding component, located on the Triage tab (Figure 65).

| RPMS-EHR GALOPE,MEGAN ** CMBA on NPADITSVR2-DEV **                                                                                                    |                |                       |          |  |  |  |  |  |
|----------------------------------------------------------------------------------------------------|----------------|-----------------------|----------|--|--|--|--|--|
| User Patient Refresh Data Tools Help eSig Clear Clear and Lock Community Alerts Dosing Calculator Ry Print Settings Imaging                                                                                                    |                |                       |          |  |  |  |  |  |
| PRIVACY PATIENT CHART RESOURCES RCIS                                                                                                    | B GUI          |                       |          |  |  |  |  |  |
| 157 31-Dec (1) M DEMO CLINIC 15-Dec-2016 16:24 Ambulatory Primary Care Team Unassigned                                                                                                    |                |                       |          |  |  |  |  |  |
| Mo         POC         Pharm         R*         Problem List         Advs React         Medications         CIC         Asthma         PWH Med         eF           Image: Strain Strain         Ed         Dr         Needs Rvw         Needs Rvw         Needs Rvw         Action Plan         PWH Med         eF | x<br>eipt Upda | ved/ Visi<br>ted Summ | t<br>ary |  |  |  |  |  |
| Notifiations Cover Sheet Triage Wellness Problem Mngt Prenatal Well Child Medications Labs Orders Notes                                                                                                    | Consults/Refe  | rrals Super           | oill 🔹 🕨 |  |  |  |  |  |
| Chief Complaint Add Edit Delete Adverse Reactions                                                                                                    | int interest   |                       |          |  |  |  |  |  |
| Author Chief Complaint                                                                                                    | m              |                       |          |  |  |  |  |  |
| Status       All       All       All       Vital Entry                                                                                                    |                |                       |          |  |  |  |  |  |
| Infant Feeding Add Edit Delete Default Units - 15-Dec-2016 16:24                                                                                                    | Range          | Units                 |          |  |  |  |  |  |
| Infant Feeding History                                                                                                    |                | F                     |          |  |  |  |  |  |
| Pulse                                                                                                    | 60 - 100       | /min                  |          |  |  |  |  |  |
| Respirations                                                                                                    |                | /min                  |          |  |  |  |  |  |
| 02 Saturation                                                                                                    |                | %                     |          |  |  |  |  |  |
| Blood Pressure                                                                                                    | 90 - 150       | mmHg                  |          |  |  |  |  |  |
|                                                                                                    |                | in                    |          |  |  |  |  |  |
| Height                                                                                                    |                |                       |          |  |  |  |  |  |
| Height Weight                                                                                                    |                | lb                    |          |  |  |  |  |  |
| Height<br>Weight<br>Pain                                                                                                    | New Date/Tim   | e Update              | Reset    |  |  |  |  |  |

Figure 65: Infant Feeding component

To enter Infant Feeding:

| Reproductive history | Infant Feeding         |     | 4          |
|----------------------|------------------------|-----|------------|
| infant Feeding       | Infant Feeding History | Add | lit Delete |
|                      |                        |     |            |

Figure 66: Entering Infant Feeding information

1. Click Add in the Infant Feeding component. The Infant Feeding Choice dialog (Figure 67) displays.

| Infant Feeding Choice           |                  | X           |
|---------------------------------|------------------|-------------|
| Exclusively Breastfeed          |                  | Save Cancel |
| 🔘 1/2 Breast 1/2 Formula        | Secondary Fluids |             |
| 🔘 Formula only                  | Mik 📃            |             |
| Mostly Breastfeed               | Fruit juice      |             |
| Mostly Breastfeed, some Formula | Sports drink     |             |
| Mostly Formula, some Breastfeed | C Glucose        |             |
| 🔘 Mostly Formula                | 🔽 Water          |             |

Figure 67: Selecting an Infant Feeding choice

2. Select the infant feeding choice and any secondary fluids and click **OK**. The newly added choice should display in the **Infant Feeding** component (Figure 68).

| Reproductive history   | Infant Feeding        | ••               |
|------------------------|-----------------------|------------------|
| Infant Feeding         |                       | Add Edit Delete  |
| Ir                     | htant Feeding History |                  |
| Feeding Choice         | Entry Date            | Secondary Fluids |
| 0 MOSTLY BREASTFEEDING | 12/15/2016 16:28      | WATER            |
|                        |                       |                  |

Figure 68: Example of a newly added Infant Feeding choice

## Patient Education

Patient Education can be entered several ways. The most common method is through the **Education** component, located on the **Wellness** tab (Figure 69).

| User Patient Refree               | n Data <u>T</u> ools <u>H</u> elp <u>e</u> Sig <u>C</u> lear Cl | lear and Lock Community A  | lerts Dosing Calculator Rx | Print Settings Imaging    |                                          |
|-----------------------------------|-----------------------------------------------------------------|----------------------------|----------------------------|---------------------------|------------------------------------------|
| PRIVACY                           | PATIENT CHART                                                   | RESOURCES                  | RCIS                       | LAI                       | B GUI                                    |
| Patienteight,Eight<br>094 08-Jan- | F                                                               | Visit not selected         |                            | Primary Care Team Unassig | ned                                      |
|                                   | No<br>stings                                                    | List Advs React Medication | Action Plan Rec            | fed eRx Reviewed/         | Visit<br>Summary                         |
| Notifiations Cov                  | r Sheet Triage Wellness Pro                                     | oblem Mngt Prenatal        | Well Child Medications     | Labs Orders Notes C       | Consults/Reference                       |
| Ed/Exams/bl<br>Imms/Skin Tests    | Fducation 🕕 Show Stan                                           | dard                       |                            |                           | Add Edit Delete                          |
|                                   | Visit Date Education Topic                                      | Compr                      | ehensi Status Objectives   | Comment Provider Length   | Type Location C                          |
|                                   |                                                                 |                            |                            |                           |                                          |
|                                   |                                                                 |                            |                            |                           |                                          |
|                                   |                                                                 |                            |                            |                           |                                          |
|                                   |                                                                 | _                          |                            |                           |                                          |
|                                   | < [                                                             |                            | m                          |                           | E.                                       |
|                                   | Exams                                                           |                            |                            |                           | Add Edit Delete                          |
|                                   | Visit Date Exams Res                                            | ult Comments               | Provider Location          |                           |                                          |
|                                   | 11/08/2016 DIABETIC EYE EXAM NOR                                | RMAL/NEGATIVE              | CHEROKEE                   |                           |                                          |
|                                   |                                                                 |                            |                            |                           |                                          |
|                                   | Health Factors                                                  |                            |                            |                           | Add Edit Delete                          |
|                                   | Visit Date Health Factor                                        | Category Comment           |                            |                           |                                          |
|                                   | 12/15/2016 Current Smoker, Every Day                            | lobacco                    |                            |                           |                                          |
|                                   |                                                                 |                            |                            |                           |                                          |
|                                   |                                                                 | 1                          |                            |                           | an an an an an an an an an an an an an a |
|                                   | 2013-DEMO.NA.IHS.GOV 20                                         | 13 DEMO HOSPITAL           | 5-Dec-2016 16:31           |                           |                                          |

Figure 69: **Education** component

To enter Patient Education:

| Show Standard   |                       |        |            |         |          |        | (    | Add      |
|-----------------|-----------------------|--------|------------|---------|----------|--------|------|----------|
| Education Topic | Comprehensi Readiness | Status | Objectives | Comment | Provider | Length | Туре | Location |
|                 |                       |        |            |         |          |        |      |          |
|                 |                       |        |            |         |          |        |      |          |
|                 |                       |        |            |         |          |        |      |          |
|                 |                       |        |            |         |          |        |      |          |

Figure 70: Entering Patient Education

1. Click Add in the Education component. The Education Topic Selection dialog (Figure 71) displays.

| C. Education Topic Selection                                                         |   | ×         |
|--------------------------------------------------------------------------------------|---|-----------|
| 🖺 🔎 💕 🏊 3745 items                                                                   |   |           |
| Select By  Category List  Disease & Topic Entry Name Lookup  Procedure & Topic Entry |   |           |
| Items                                                                                | * | Select    |
| SYNCOPE                                                                              |   |           |
| TIC DISORDERS                                                                        |   | Cancel    |
| E TOBACCO USE                                                                        |   |           |
| ANATOMY & PHYSIOLOGY                                                                 |   |           |
| COMPLICATIONS                                                                        |   |           |
| CULTURAL/SPIRITUAL ASPECTS OF HEALTH                                                 |   |           |
| DISEASE PROCESS                                                                      |   |           |
| EXERCISE                                                                             |   |           |
| FOLLOW-UP                                                                            |   |           |
| HELP LINE                                                                            |   |           |
| HYGIENE                                                                              |   |           |
| LIFESTYLE ADAPTATIONS                                                                |   |           |
| LITERATURE                                                                           |   |           |
| MEDICAL NUTRITION THERAPY                                                            |   |           |
| MEDICATIONS                                                                          |   |           |
| NUTRITION                                                                            |   |           |
| PRE-CONCEPTION CARE                                                                  |   |           |
| PREVENTION                                                                           | Ξ | Display   |
| QUIT                                                                                 |   | Outcome & |
| RELAPSE PREVENTION                                                                   | - | Standard  |
|                                                                                      | - |           |

Figure 71: Selecting the education

2. Choose the education item to enter and click Select. To expand a topic, click the plus sign (+) next to the topic.

To enter Patient Education by disease:

| C3. Education Top                                         | ic Selection                                                                                                    | × |  |  |  |  |  |  |
|-----------------------------------------------------------|----------------------------------------------------------------------------------------------------|---|--|--|--|--|--|--|
| 100 🖉 🌾                                                   | 3745 items                                                                                                    |   |  |  |  |  |  |  |
| Select By 🔘 Cate<br>🔘 Nam                                 | gory List 💿 Disease & Topic Entry 💿 Pick List<br>e Lookup 💿 Procedure & Topic Entry                                                                                                    |   |  |  |  |  |  |  |
| Enter both the Disease/Condition/Illness and the Topic OK |                                                                                                    |   |  |  |  |  |  |  |
| <u>D</u> isease/Illness                                   | Tobacco Use Disorder                                                                                                    |   |  |  |  |  |  |  |
| <u>P</u> 0V                                               | Diabetes mellitus type 2 without retinopathy                                                                                                    |   |  |  |  |  |  |  |
|                                                           |                                                                                                    |   |  |  |  |  |  |  |
|                                                           | ANATOMY AND PHYSIOLOGY<br>COMPLICATIONS<br>DISEASE PROCESS<br>EQUIPMENT<br>EXERCISE<br>FOLLOW UP<br>HOME MANAGEMENT<br>HYGIENE<br>LIFESTYLE ADAPTATION<br>LITERATURE<br>MEDICATIONS<br>NUTRITION |   |  |  |  |  |  |  |
|                                                           | PREVENTION                                                                                                    |   |  |  |  |  |  |  |

Figure 72: Entering Patient Education by disease

1. Select Disease & Topic Entry.

**Note:** Patient Education can be entered using any of the option buttons.

- 2. Select values for **Disease/Illness** and **Topic Selection**.
- 3. Click OK. The Add Patient Education Event dialog (Figure 73) displays.

| Education Topic     | Tobacco Use-Quit            |                                       |
|---------------------|-----------------------------|---------------------------------------|
|                     | (Tobacco Use)               | Add                                   |
| Type of Training    | Individual  Group           | Cancel                                |
| Comprehension Level | GOOD                        | •                                     |
| <u>L</u> ength      | 10 (min)                    | Historical                            |
| Comment             |                             | Display Outcome<br>& Standard         |
| Provided By         |                             |                                       |
| Readiness to Learn  | RECEPTIVE                   | Patient's Learning Health     Factors |
| - Status/Outcome -  |                             |                                       |
| 🔘 Goal Set          | 🔘 Goal Met 🛛 🔘 Goal Not Met |                                       |
|                     |                             |                                       |

Figure 73: Add Patient Education Event dialog

4. Type any pertinent information and click Add.

| Education Topic                                       | Tobacco Use-Quit            |   |                 |
|-------------------------------------------------------|-----------------------------|---|-----------------|
|                                                       | (Tobacco Use)               |   | Add             |
| Type of Training                                      | Individual  Group           |   | Cancel          |
| Comprehension Le <u>v</u> el                          | GOOD                        | • |                 |
| Length                                                | 10 (min)                    |   | V Historical    |
| Comment                                               |                             |   | Display Outcome |
| Provided <u>By</u>                                    |                             |   |                 |
| Readiness to Learn                                    |                             | • | Factors         |
| - Status/Outcome -                                    |                             |   |                 |
| 🔘 Goal Set                                            | 🔘 Goal Met 🛛 🔘 Goal Not Met |   |                 |
|                                                       |                             |   |                 |
| Historical                                            |                             |   |                 |
| Historical                                            | 11/29/2016                  |   |                 |
| Historical<br>Event <u>D</u> ate<br>Loca <u>t</u> ion | 11/29/2016<br>CHEROKEE      |   |                 |

Figure 74: Entering historical education

- 5. If this is historical education:
  - a. Select Historical.
  - b. Type the **Event Date** and **Location** of the education.

The newly added Patient Education should display in the Education component.

| Education 🕦 Show Standard Add Edit Delete |                  |               |        |            |         |          |        |            |                           |         |
|-------------------------------------------|------------------|---------------|--------|------------|---------|----------|--------|------------|---------------------------|---------|
| Visit Date                                | Education Topic  | Comprehension | Status | Objectives | Comment | Provider | Length | Туре       | Location                  | Code    |
| 12/15/2016                                | Tobacco Use-Quit | GOOD          |        |            |         |          | 10     | Individual | 2013 DEMO HOSPITAL (CMBA) | No Code |
|                                           |                  |               |        |            |         |          |        |            |                           |         |

Figure 75: Example of a newly added Patient Education

Patient Education can also be entered when the Visit Diagnosis is entered:

| Integrated Problem Maintenance - Add Problem                                                              |                           |                 |               |                   |                          |                |            |
|----------------------------------------------------------------------------------------------------|---------------------------|-----------------|---------------|-------------------|--------------------------|----------------|------------|
| Problem ID TS                                                                                             | T-2 Priority              | Preg            | nancy Related | ✓ Use as POV      | Primary                  | Save           | Cancel     |
| * SNOMED CT                                                                                               | Tobacco use cessation edu | ucation         |               |                   | o use disorder 🛄         | Get SCT        | Pick list  |
| * Status 🔿 Chronic 🔿 Sub-acute 🖲 Episodic 🔿 Social/Environmental 🔿 Inactive 🔿 Personal Hx 🔿 Routine/Admin |                           |                 |               |                   |                          |                |            |
| * Required Field                                                                                          |                           |                 |               |                   |                          |                |            |
| Provider Text                                                                                             |                           |                 |               |                   |                          |                |            |
|                                                                                                    | Tobacco use cessation ed  | ucation ZZZ.999 |               |                   |                          |                |            |
| Date of Onset                                                                                             |                           |                 |               |                   |                          |                |            |
| Qualifiers                                                                                                | Severity:                 | Clinical Course |               |                   |                          |                |            |
|                                                                                                    | Severity                  | Clinical Course | Episodicities |                   |                          |                |            |
|                                                                                                    | •                         | <u></u>         |               | •                 |                          |                |            |
|                                                                                                    |                           |                 |               |                   |                          | Is l           | njury      |
| Comments                                                                                                  |                           |                 |               |                   |                          | Add            | Delete     |
| Narrative                                                                                                 |                           |                 |               |                   | Date                     | Author         |            |
|                                                                                                    |                           |                 |               |                   |                          |                |            |
|                                                                                                    |                           |                 |               |                   |                          |                |            |
| Care Plan Info                                                                                            |                           | 6 DI            |               | Add Vi            | sit Instruction / Care I | Plans / Goal / | Activities |
| GO                                                                                                    | al Notes                  | Care Plans      |               | Visit Instruction | Care P                   | lanning 2      | vicies     |
|                                                                                                    |                           |                 |               |                   | _                        |                |            |
|                                                                                                    |                           |                 |               |                   |                          |                |            |
|                                                                                                    | <b>▼</b>                  |                 | Ŧ             |                   | -                        |                | Ti         |

Figure 76: Entering the Patient Education

6. After entering the POV and choosing Use as POV, click Add Visit Instruction/Care Plans/Goal Activities. The Add Visit Instruction/Care Plans/Goal Activities dialog (Figure 77) displays.

| Add Visit Instructions / Care Plans / Goal Notes / Care Planning Activities |                                                                  |  |  |
|-----------------------------------------------------------------------------|------------------------------------------------------------------|--|--|
| Visit Instructions                                                          | Patient Education provided                                       |  |  |
| Date                                                                        | Disease Process Nutrition                                        |  |  |
| 12/15/2016                                                                  | Exercise     Lifestyle Adaptation     Medications     Prevention |  |  |
|                                                                             | Comprehension Level FAIR                                         |  |  |
|                                                                             | Length 10 (min)                                                  |  |  |
| Goal Notes                                                                  | Readiness to Learn RECEPTIVE                                     |  |  |
| Date                                                                        | Teastment (Designer // Fellow un                                 |  |  |
| 12/15/2016                                                                  | Current Visit - Care Planning Activities                         |  |  |
|                                                                             | Treatment/Regimen/Follow-up                                      |  |  |
|                                                                             | Education Provided                                               |  |  |
| Care Plane                                                                  | Had Disease Process Education.                                   |  |  |
| Date                                                                        | Comprehension Level: FAIR                                        |  |  |
| 12/15/2016                                                                  | Readiness to Learn: RECEPTIVE                                    |  |  |
|                                                                             |                                                                  |  |  |
|                                                                             | OK Cancel                                                        |  |  |

Figure 77: Add Visit Instruction/Care Plans/Goal Activities dialog

7. Type any pertinent information and click Save.

Refusals

Key Clinical Performance Objectives

| S RPMS-EHR                                                                                                    |                                                            |  |  |  |
|----------------------------------------------------------------------------------------------------|------------------------------------------------------------|--|--|--|
| User Patient Refresh Data Iools Help Sig Clear Clear and Lock Community Alerts Dosing Calculator Rx Print Settings Imaging                                                                            |                                                            |  |  |  |
| PRIVACY PATIENT CHART RESOURCES RCIS                                                                                                    | LAB GUI                                                    |  |  |  |
| Patienteight,Eight         DEMO CLINIC         15-Dec-2016 10:24         Primary Care Team Unassigned           094         08-Jan-         F         Ambulatory         Primary Care Team Unassigned |                                                            |  |  |  |
| No Postings POC Lab Entry Ed Order: Refill * Problem List Advs React Medica No. No. No. No. Pharm Ed Order: Refill * Problem List Advs React Medica No. No. No. No. No. No. No. No. No. No.           | ions CIC Asthma PWH Med Rec Rx Reviewed/ Visit Summary     |  |  |  |
| Notifiations Cover Sheet Triage Wellness Problem Mngt Prenatal Well Child                                                                                                    | Medications Labs Orders Notes Consults/Referrals Superbill |  |  |  |
| Chief Complaint Add Edit Delete                                                                                                    | Adverse Reactions                                          |  |  |  |
| Author Chief Complaint                                                                                                    |                                                            |  |  |  |
| Personal Health PHN                                                                                                    | Status<br>All  Active Vital Entry Vital Display            |  |  |  |
| Personal Health To add, select a form  Add Edit Delete                                                                                                    | Default Units 🔹 15-Dec-2016 16:39 Range Units              |  |  |  |
|                                                                                                    | Temperature     F                                          |  |  |  |
|                                                                                                    | Pulse 60 · 100 /min                                        |  |  |  |
|                                                                                                    | 02 Saturation 2                                            |  |  |  |
|                                                                                                    | Blood Pressure 90 · 150 mmHg                               |  |  |  |
|                                                                                                    | Height in                                                  |  |  |  |
|                                                                                                    |                                                            |  |  |  |
|                                                                                                    | New Date/Time Update Reset                                 |  |  |  |
| 2013-DEMO.NA.IHS.GOV 2013 DEMO HOSPITAL                                                                                                    |                                                            |  |  |  |

Refusals are entered in the **Personal Health** component, located on the **Triage** tab (Figure 78).

Figure 78: **Personal Health** component

To enter a Refusal:

| Personal Health | PHN           | 4 🕨    |
|-----------------|---------------|--------|
| Personal Health | Refusal 🔹 Add | Delete |
|                 |               |        |

Figure 79: Entering a Refusal

- 1. Select **Refusal** from the drop-down list.
- 2. Click Add. The Enter Service Not Provided/Refusal dialog (Figure 80) displays.

| 🕄 Enter Service Not  | Provided / Refusal                                     |                                                                                                    | ×             |
|----------------------|--------------------------------------------------------|----------------------------------------------------------------------------------------------------|---------------|
| Refusal <u>T</u> ype | CPT<br>EKG<br>Exam<br>Immunization<br>Lab<br>Mammogram | Measurement     SNOMED     Medication/RxNorm     Medication/Strength     PAP Smear     Radiology Exam     Skin Test | Add<br>Cancel |
| Measurement          | (None selected)                                        |                                                                                                    |               |
| <u>D</u> ate Refused | 12/15/2016                                             |                                                                                                    |               |
| Comment              |                                                        |                                                                                                    |               |
|                      |                                                        |                                                                                                    |               |

Figure 80: Selecting the Refusal Type

3. Select the **Refusal Type** and click the ellipses (...) button. The **Lookup Measurement** dialog (Figure 81) displays.

| 🕄 Lookup Measurement                        |                  |
|---------------------------------------------|------------------|
| Search Value w                              | Search OK Cancel |
| Select one of the following <u>r</u> ecords |                  |
| Measurement                                 |                  |
| WAIST CIRCUMFERENCE                         |                  |
| WEIGHT                                      |                  |
|                                             |                  |

### Figure 81: Lookup Measurement dialog

- 4. Find the refusal item:
  - a. Type the first few letters of the item's name in the Search Value field.
  - b. Click Search. A list of matching items displays in the lower portion of the dialog.
- 5. Click to highlight the item and click **OK**. The **Enter Service Not Provided**/ **Refusal** dialog (Figure 82) displays.

| 🔄 Enter Service Not  | Provided / Refusal                                     |                                                                                                    | ×             |
|----------------------|--------------------------------------------------------|----------------------------------------------------------------------------------------------------|---------------|
| Refusal <u>T</u> ype | CPT<br>EKG<br>Exam<br>Immunization<br>Lab<br>Mammogram | Measurement     SNOMED     Medication/RxNorm     Medication/Strength     PAP Smear     Radiology Exam     Skin Test | Add<br>Cancel |
| <u>M</u> easurement  | WEIGHT                                                 |                                                                                                    |               |
| <u>R</u> eason       | Refused                                                | -                                                                                                    |               |
| Date Refused         | 12/15/2016                                             |                                                                                                    |               |
| Comme <u>n</u> t     |                                                        |                                                                                                    |               |

Figure 82: Entering a comment

6. Type a **Comment** (if applicable) and click **Add**. The newly added Refusal should display in the **Personal Health** component (Figure 83).

| Personal Health                       | PHN     | •                 |  |  |
|---------------------------------------|---------|-------------------|--|--|
| Personal Health                       | Refusal | ▼ Add Edit Delete |  |  |
| Refusal 12/15/2016: WT (Measurements) |         |                   |  |  |
|                                       |         |                   |  |  |

Figure 83: Example of a newly added Refusal

# **Contact Information**

If you have any questions or comments regarding this distribution, please contact the IHS IT Service Desk.

Phone: (888) 830-7280 (toll free)

Web: <u>https://www.ihs.gov/itsupport/</u>

Email: itsupport@ihs.gov